# Visit Bergamo Un capolavoro italiano

Tourist Tax Pro Guida pratica d'utilizzo

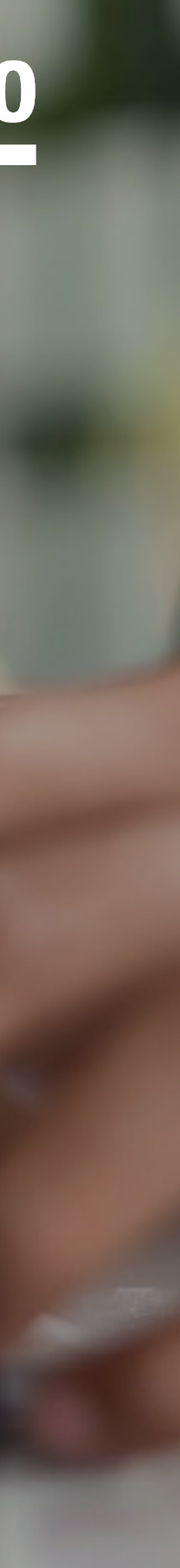

Dal mese di maggio 2018, Visit Bergamo e il Comune di Bergamo hanno messo gratuitamente a disposizione delle strutture ricettive della città l'applicativo Tourist Tax Pro, un servizio online che permette ai gestori di effettuare, con un unico strumento, sia la rendicontazione trimestrale e annuale dell'imposta di soggiorno da inviare al Comune sia la rendicontazione mensile dei flussi turistici da inviare a Ross1000.

L'applicativo è stato progettato e sviluppato insieme ai rappresentanti delle strutture **ricettive** alberghiere ed extra alberghiere in modo da venire incontro il più possibile alle esigenze degli operatori del settore.

Qui di seguito trovi il manuale d'utilizzo della nuova versione del Tourist Tax Pro; per qualsiasi informazione ulteriore puoi contattare il personale di VisitBergamo che ti guiderà passo passo nell'utilizzo dell'applicativo.

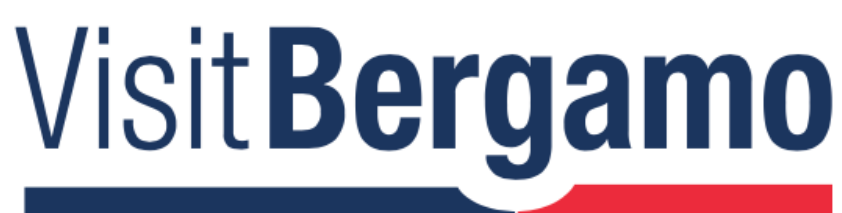

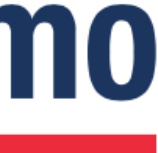

### Nello specifico con Tourist Tax Pro è possibile:

- gestire le informazioni relative ai pernottamenti di una o più strutture ricettive;
- registrare i check-in e i check-out dei propri ospiti;
- calcolare e registrare l'imposta di soggiorno di ogni pernottamento;
- registrare i dati di provenienza dei singoli ospiti;
- dell'imposta di soggiorno;
- trasmettere a Ross1000 per la rendicontazione mensile dei flussi turistici.

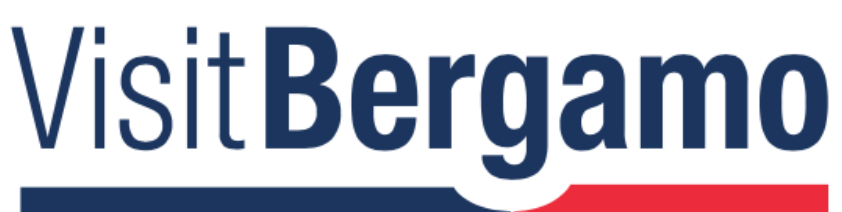

• trasmettere al Comune di Bergamo i dati relativi alla rendicontazione trimestrale e annuale

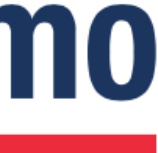

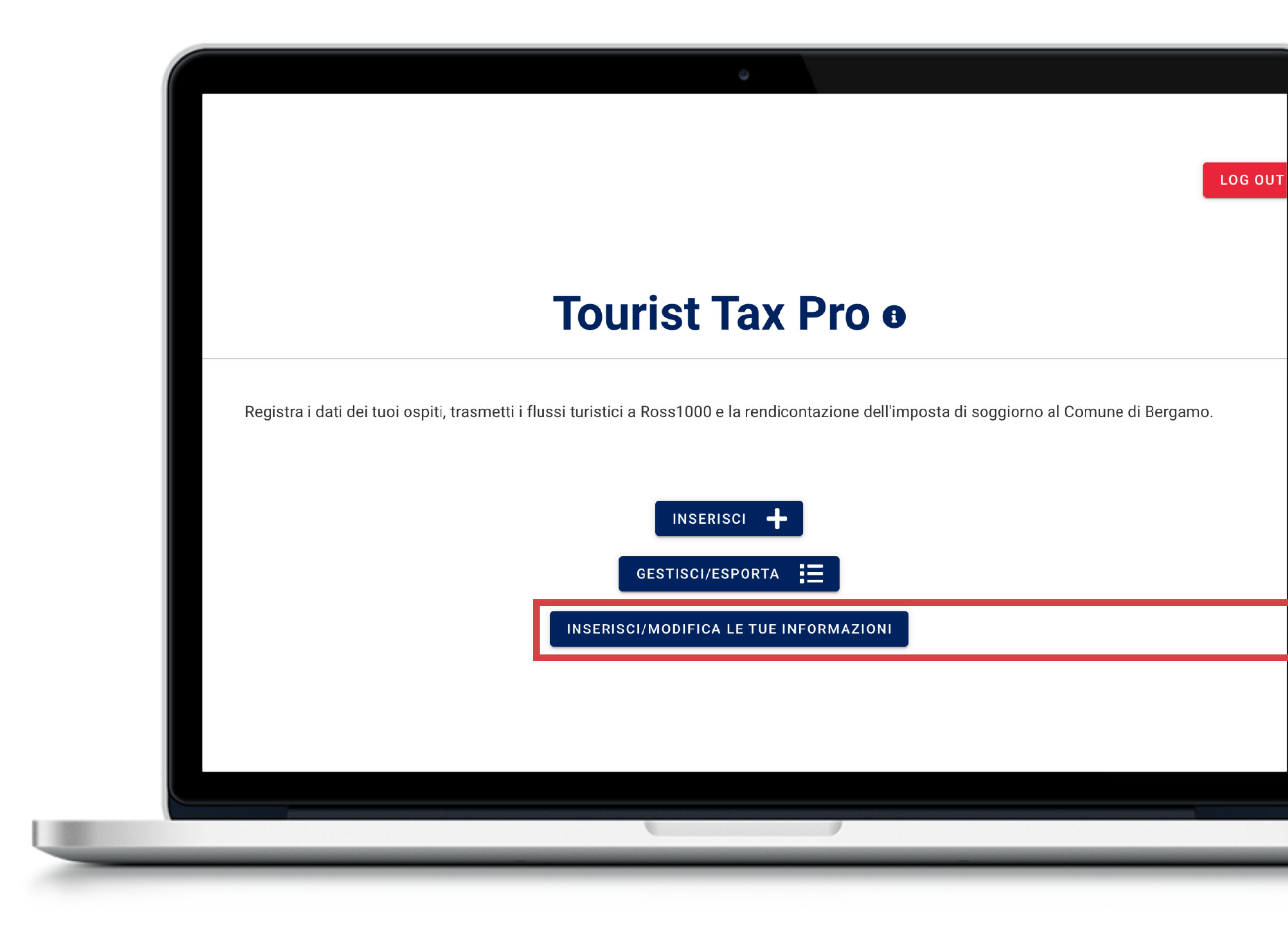

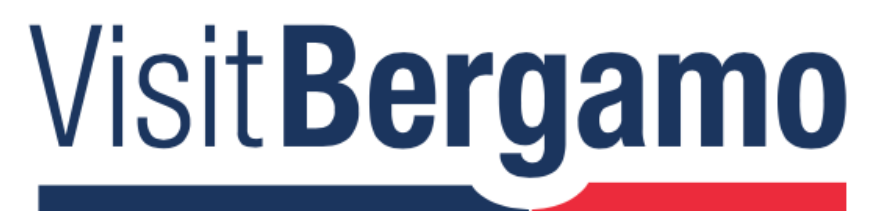

### **INSERISCI O MODIFICA LE TUE INFORMAZIONI**

Prima di iniziare a utilizzare l'applicativo è necessario inserire le informazioni anagrafiche richieste cliccando su *"inserisci/modifica le tue informazioni".* 

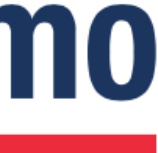

|                                                           |   | _                                       |
|-----------------------------------------------------------|---|-----------------------------------------|
|                                                           |   |                                         |
| Nome struttura *                                          |   | Ragione sociale o Soggetto responsabile |
| Inserisci                                                 |   | Inserisci                               |
| PROVA                                                     |   | Mario Rossi                             |
| Sede legale *                                             |   | Citta' *                                |
| Inserisci                                                 |   | Inserisci                               |
| via Roma, 1                                               |   | Bergamo                                 |
|                                                           |   |                                         |
| Paese *                                                   |   | CAP *                                   |
| Seleziona                                                 | - | Inserisci                               |
| Provincia *<br>Seleziona                                  | _ | Indirizzo *                             |
| Bergamo                                                   | • | viale Vittorio Emanuele II, 20          |
| Numero camere disponibili *                               |   | Numero letti disponibili *              |
| Inserisci                                                 |   | Inserisci                               |
| 1                                                         |   | 3                                       |
|                                                           |   | Partita Iva o Codice fiscale            |
| Tipologia                                                 |   |                                         |
| Tipologia                                                 |   | 02000000000000                          |
| Tipologia<br>Inserisci<br>Casa e appartamenti per vacanze |   | 0200000000000                           |
| Tipologia<br>Inserisci<br>Casa e appartamenti per vacanze |   |                                         |

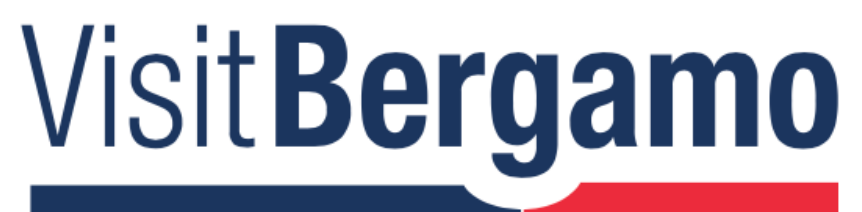

### **INSERISCI O MODIFICA LE TUE INFORMAZIONI: ANAGRAFICA**

Qui vanno inserite tutte le informazioni relative alla struttura ricettiva, incluso il numero delle camere e dei letti disponibili che devono corrispondere ai dati presenti in Ross1000 (le trovi nella sezione "gestione strutture -> anagrafica").

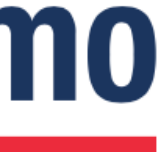

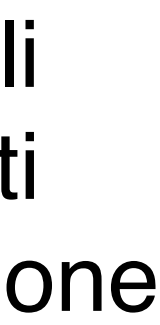

| INDIETRO                                 |                                       |                                                                        | LOG OUT                                         |
|------------------------------------------|---------------------------------------|------------------------------------------------------------------------|-------------------------------------------------|
|                                          | ANAGRAFICA                            | ROSS                                                                   | 1000                                            |
| Stato servizio                           |                                       |                                                                        |                                                 |
| Username                                 |                                       | Password                                                               |                                                 |
| Inserisci                                |                                       | Inserisci                                                              |                                                 |
| Username utilizzato per a                | accedere a Ross1000                   | Password utilizzata per accedere a                                     | Ross1000                                        |
| Codice identificativo di ri<br>Inserisci | iferimento (CIR)                      | Dichiaro di avere letto e accetta<br>turistici da parte di VisitBergan | ito la <u>delega all'invio dei flussi</u><br>10 |
| Si trova in Ross1000, nell               | a sezione Gestione strutture -> Anagr | afica                                                                  |                                                 |
|                                          | ANNULL                                | A                                                                      |                                                 |
|                                          |                                       |                                                                        |                                                 |
|                                          |                                       |                                                                        |                                                 |
|                                          |                                       |                                                                        |                                                 |
|                                          |                                       |                                                                        |                                                 |
|                                          |                                       |                                                                        |                                                 |
|                                          |                                       |                                                                        |                                                 |
|                                          |                                       |                                                                        |                                                 |

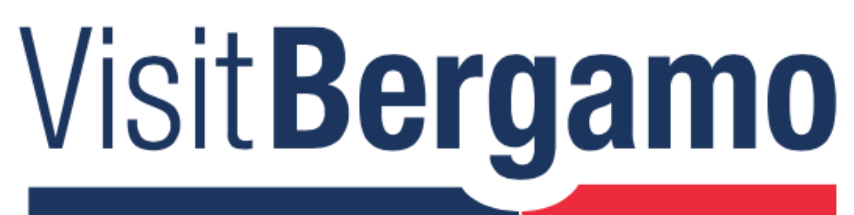

### **INSERISCI O MODIFICA LE TUE INFORMAZIONI: ROSS1000**

Inserisci le credenziali di Ross1000, il codice identificativo di riferimento (CIR) della struttura e accetta la delega all'invio dei flussi turistici da parte di VisitBergamo. Infine clicca su "salva".

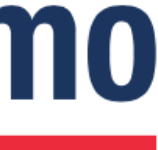

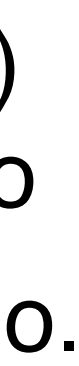

### **TOURIST TAX PRO:** +**INSERISCI CHECK-IN**

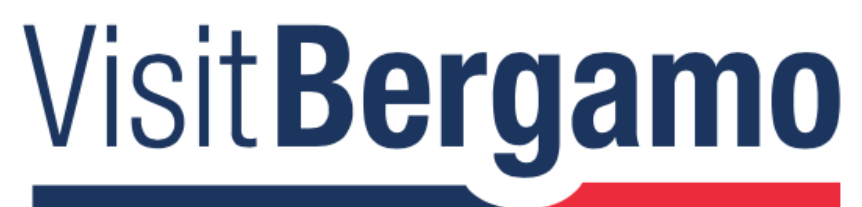

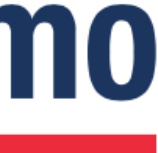

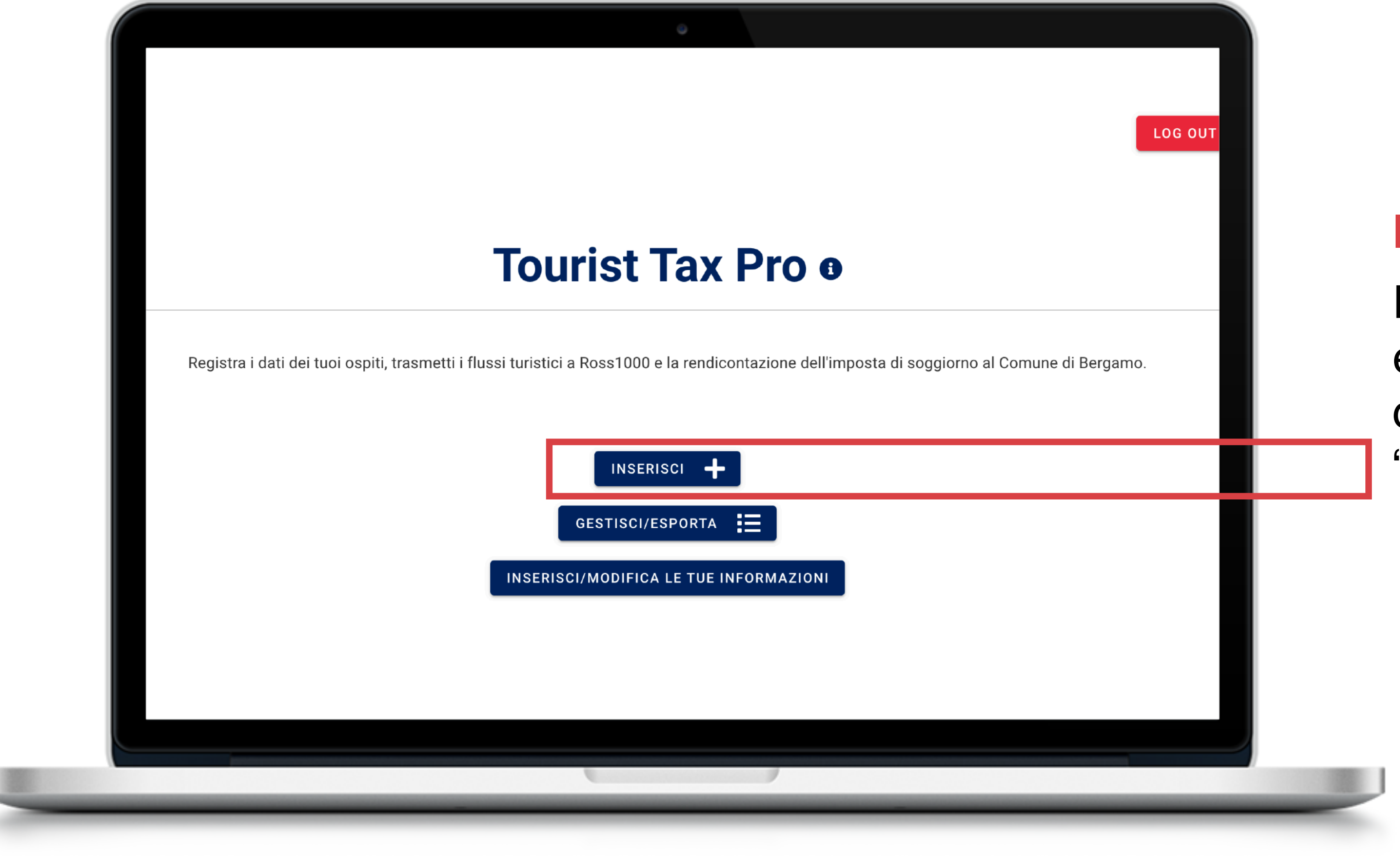

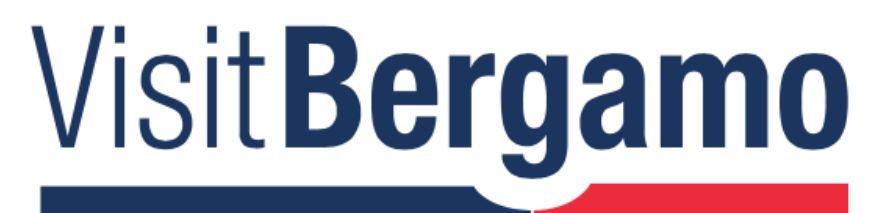

### **INSERISCI I PERNOTTAMENTI**

Per registrare un nuovo pernottamento e calcolare automaticamente l'importo dell'imposta di soggiorno, cliccare su "Inserisci".

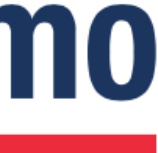

| ( |                                                                                                    | ۵<br>۵                                                                                                    |
|---|----------------------------------------------------------------------------------------------------|----------------------------------------------------------------------------------------------------|
|   | INDIETRO                                                                                                    | LOG                                                                                                    |
|   | Benvenuto su Tourist Tax Pro                                                                                                    |                                                                                                    |
|   | Inserisci i pernottamenti, calcola automaticamente l'imposta di soggiorno, re<br>turistici da inviare a Ross1000                                                                                                    | egistra i dati utili alla rendicontazione trimestrale e le informazioni relative a                                                                                       |
|   | INSERIMENTO DATI PERNOTTAMENTI                                                                                                    |                                                                                                    |
|   | Seleziona struttura                                                                                                    | Numero Ricevuta                                                                                                    |
|   | Seleziona                                                                                                    | Inserisci                                                                                                    |
|   | Date di check-in e check-out                                                                                                    | Data Ricevuta                                                                                                    |
|   | Seleziona Date                                                                                                    | Seleziona Data                                                                                                    |
|   | Intermediario                                                                                                    | Costo pernottamento                                                                                                    |
|   | Seleziona Intermediario                                                                                                    | €0                                                                                                    |
|   | ATTENZIONE è importante indicare se il tuo ospite ha prenotato attraverso il portale<br>Airbnb al fine di mantenere esatta e coerente la rendicontazione dell'imposta di<br>soggiorno al Comune di Bergamo. L'onere dell'incasso e del versamento dell'imposta è | Totale per soggiorno O Per singolo pernottamento                                                                                                    |
|   |                                                                                                    | Inserire il costo dell'intero periodo o il costo del singolo pernottamento comprensivo di<br>eventuali servizi (prima colazione, servizi pulizia, commissioni portali di |
|   |                                                                                                    |                                                                                                    |
|   |                                                                                                    |                                                                                                    |
|   |                                                                                                    |                                                                                                    |

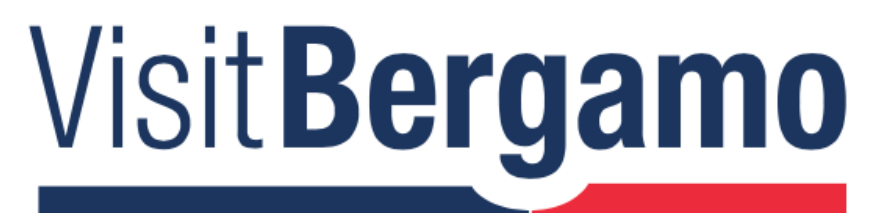

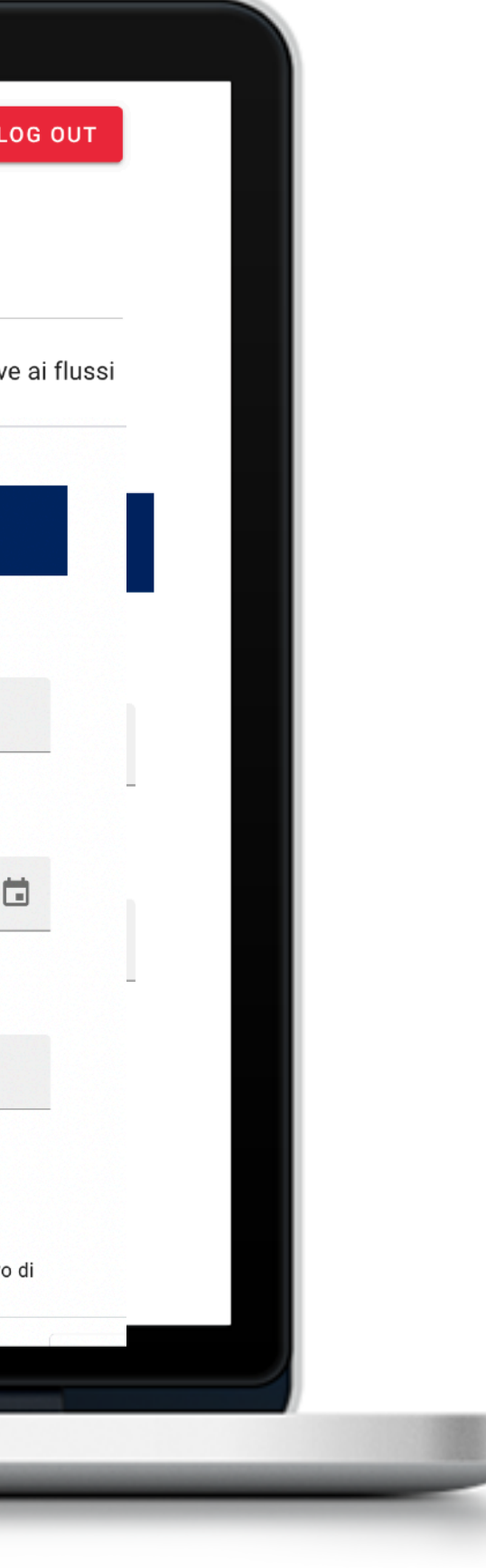

### **INSERIMENTO DATI/PERNOTTAMENTI**

Selezionare dal menù a tendina il nome della struttura ricettiva.

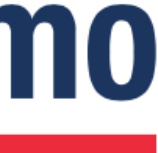

| ٢                                                                                                    |                                                                                                    |
|----------------------------------------------------------------------------------------------------|----------------------------------------------------------------------------------------------------|
| INDIETRO<br>Benvenuto su Tourist Tax Pro                                                                                                    | LOG                                                                                                    |
| INSERIMENTO DATI PERNOTTAMENTI                                                                                                    |                                                                                                    |
| Seleziona struttura                                                                                                    | Numero Ricevuta<br>Inserisci                                                                                                    |
| Date di check-in e check-out Seleziona Date                                                                                                    | Data Ricevuta<br>Seleziona Data                                                                                                    |
| Intermediario                                                                                                    | Costo pernottamento<br>€ 0                                                                                                    |
| ATTENZIONE è importante indicare se il tuo ospite ha prenotato attraverso il portale<br>Airbnb al fine di mantenere esatta e coerente la rendicontazione dell'imposta di<br>soggiorno al Comune di Bergamo. L'onere dell'incasso e del versamento dell'imposta è a<br>carico di Airbnb. | <ul> <li>Totale per soggiorno Per singolo pernottamento</li> <li>Inserire il costo dell'intero periodo o il costo del singolo pernottamento comprens<br/>eventuali servizi (prima colazione, servizi pulizia, commissioni portali di</li> </ul> |
|                                                                                                    |                                                                                                    |

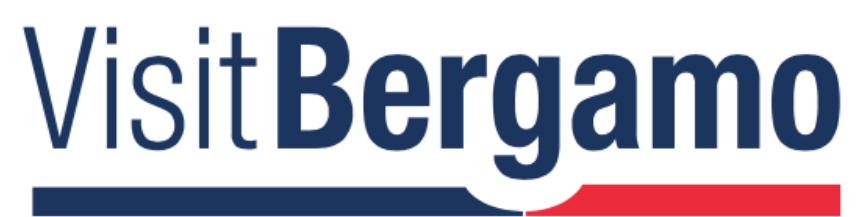

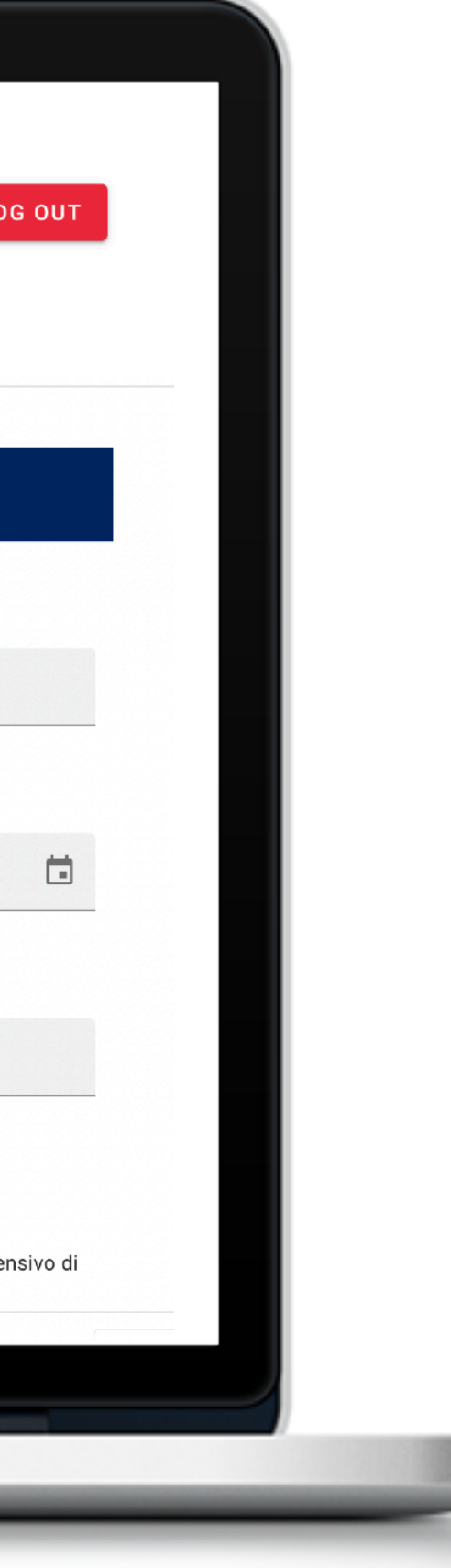

Cliccare sull'icona *Calendario* per selezionare le date di check-in e checkout degli ospiti.

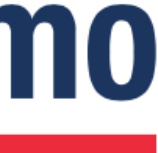

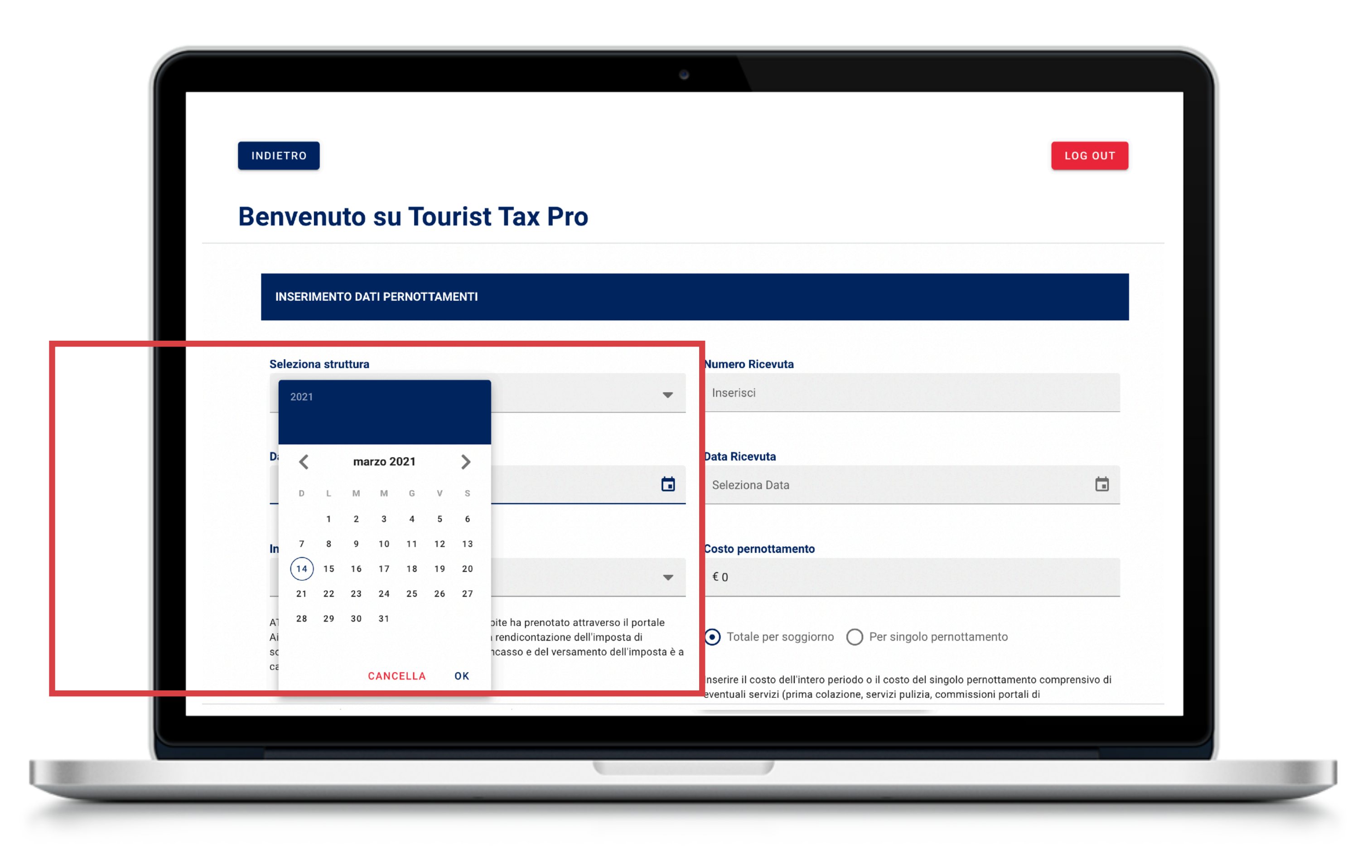

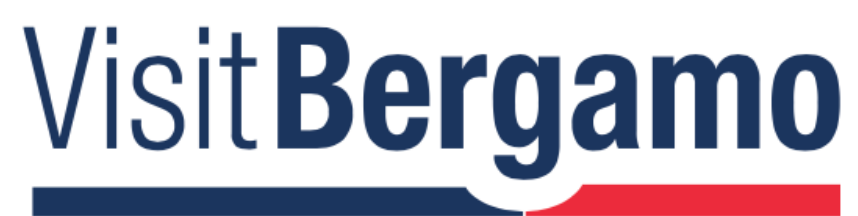

### Selezionare le date di soggiorno e cliccare sul tasto Ok per confermare.

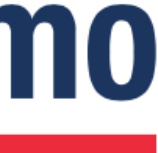

| Sele                  | ziona struttura                                                                                                    |             | Numero Ricevuta                                                   |
|-----------------------|----------------------------------------------------------------------------------------------------|-------------|-------------------------------------------------------------------|
| Sel                   | leziona                                                                                                    | -           | Inserisci                                                         |
| Date                  | di check-in e check-out                                                                                                    |             | Data Ricevuta                                                     |
| Sel                   | leziona Date                                                                                                    |             | Seleziona Data                                                    |
|                       |                                                                                                    |             |                                                                   |
| Sel                   | mediario<br>leziona Intermediario                                                                                                    | •           | Costo pernottamento<br>€ 0                                        |
| ATTE<br>Airbn<br>sogg | NZIONE è importante indicare se il tuo ospite ha prenotato attraverso il portal<br>b al fine di mantenere esatta e coerente la rendicontazione dell'imposta di<br>iorno al Comune di Bergamo. L'onere dell'incasso e del versamento dell'impos<br>o di Airbah | e<br>ta è a | • Totale per soggiorno • Per singolo pernottame                   |
| caric                 | o di Airdnd.                                                                                                    |             | Inserire il costo dell'intero periodo o il costo del singolo pern |

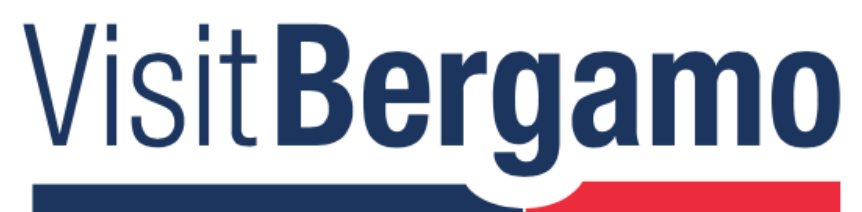

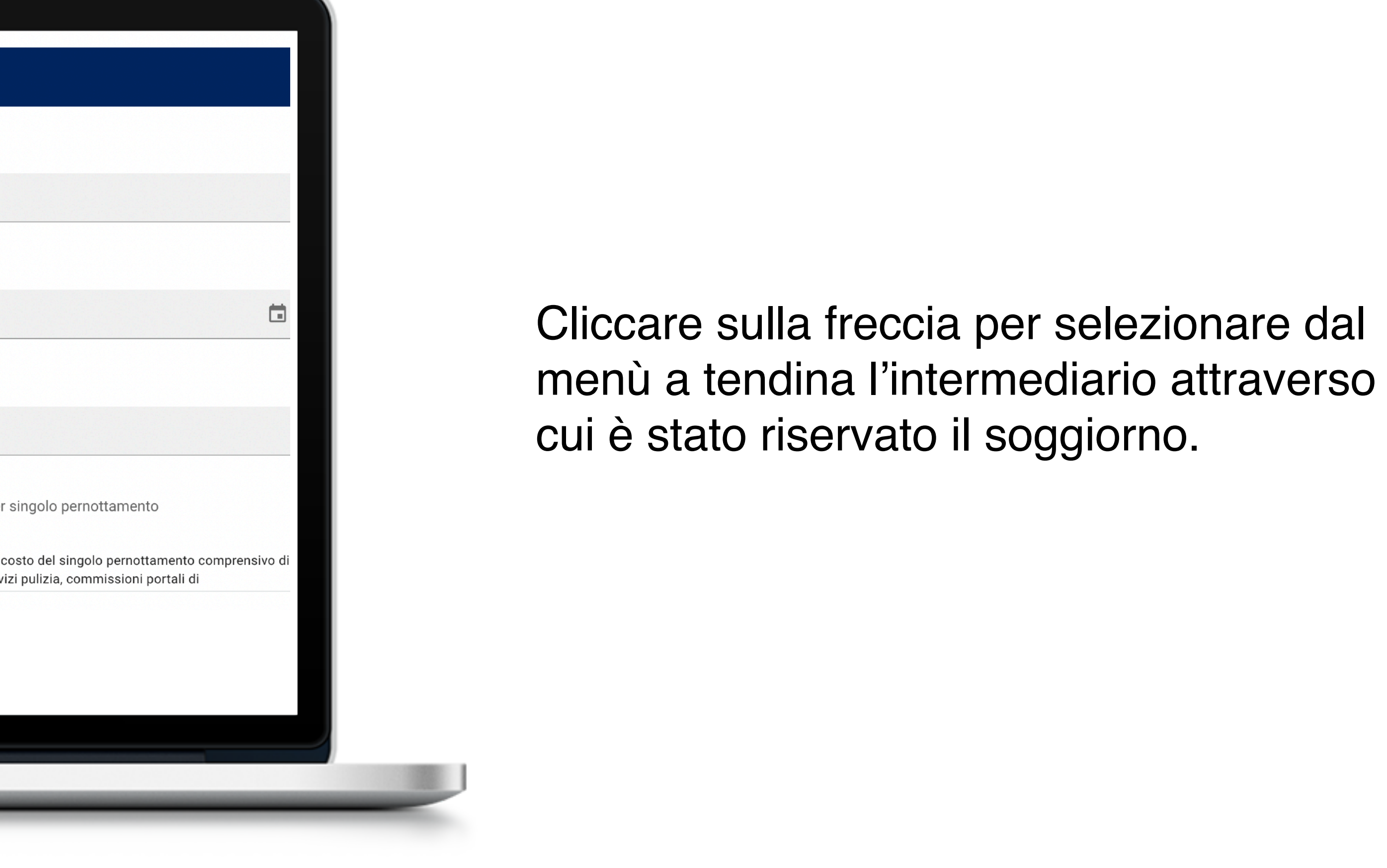

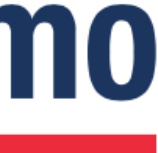

| Seleziona struttura                                                                                                    |                 | Numero Ricevuta                                                                                                    |
|----------------------------------------------------------------------------------------------------|-----------------|----------------------------------------------------------------------------------------------------|
| Seleziona                                                                                                    | •               | Inserisci                                                                                                    |
| Date di check-in e check-out                                                                                                    |                 | Data Ricevuta                                                                                                    |
| Seleziona Date                                                                                                    |                 | Seleziona Data                                                                                                    |
| Intermediario<br>Seleziona Intermediario                                                                                                    | •               | Costo pernottamento<br>€ 0                                                                                                    |
| ATTENZIONE è importante indicare se il tuo ospite ha prenotato attraverso il port<br>Airbnb al fine di mantenere esatta e coerente la rendicontazione dell'imposta di<br>soggiorno al Comune di Bergamo. L'onere dell'incasso e del versamento dell'impo<br>carico di Airbnb. | ale<br>osta è a | • Totale per soggiorno • Per singolo pernottamento<br>Inserire il costo dell'intero periodo o il costo del singolo pernottame |

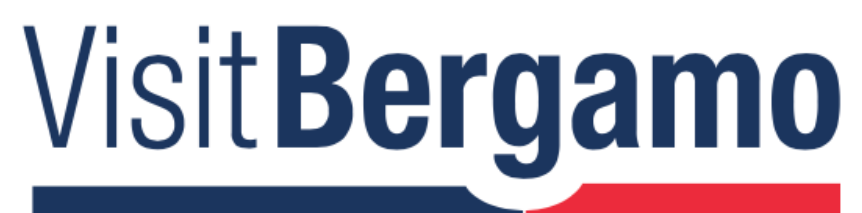

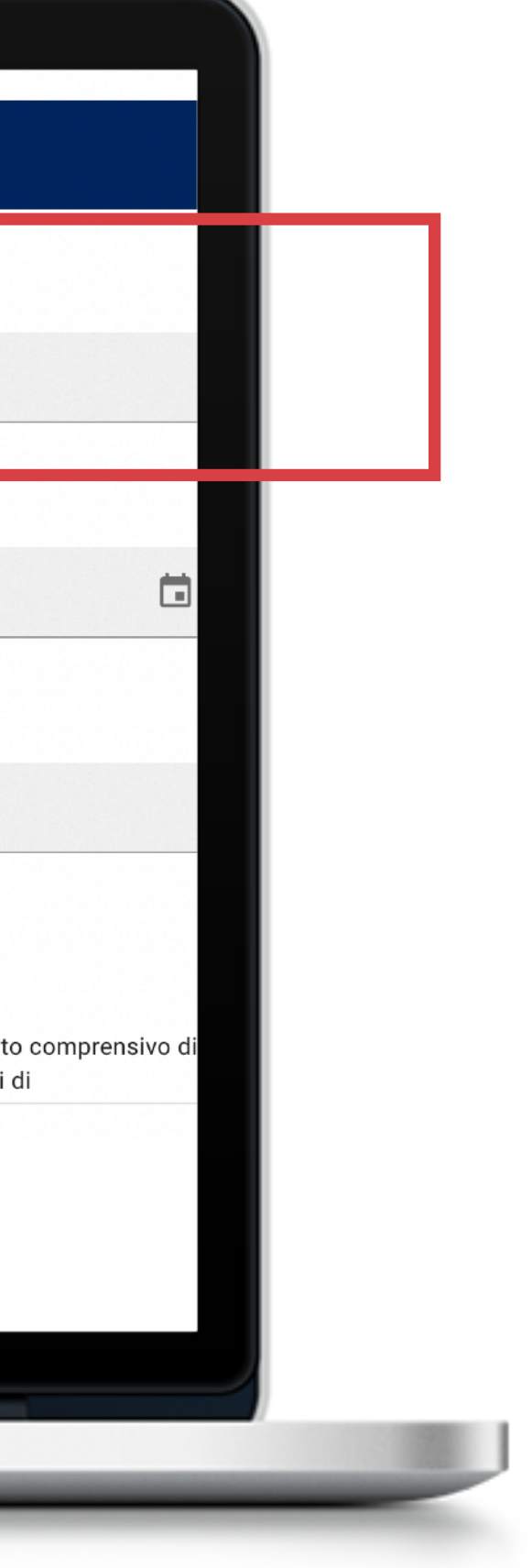

Inserire il numero di ricevuta (o fattura), relativo al pernottamento che stai inserendo.

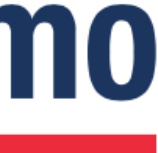

| Seleziona struttura                                                                                                    | Numero Ricevuta                                                                                                    |
|----------------------------------------------------------------------------------------------------|----------------------------------------------------------------------------------------------------|
| Seleziona                                                                                                    | Inserisci                                                                                                    |
| Date di check-in e check-out                                                                                                    | Data Ricevuta                                                                                                    |
| Seleziona Date                                                                                                    | Seleziona Data                                                                                                    |
|                                                                                                    |                                                                                                    |
| Intermediario                                                                                                    | Costo pernottamento                                                                                                    |
| Seleziona Intermediario                                                                                                    | €0                                                                                                    |
| ATTENZIONE è importante indicare se il tuo ospite ha prenotato attraverso il portale<br>Airbnb al fine di mantenere esatta e coerente la rendicontazione dell'imposta di<br>soggiorno al Comune di Bergamo. L'onere dell'incasso e del versamento dell'imposta è<br>carico di Airbnb. | • Totale per soggiorno O Per singolo pernottamento                                                                                                  |
|                                                                                                    | Inserire il costo dell'intero periodo o il costo del singolo pernottamen<br>eventuali servizi (prima colazione, servizi pulizia, commissioni portal |

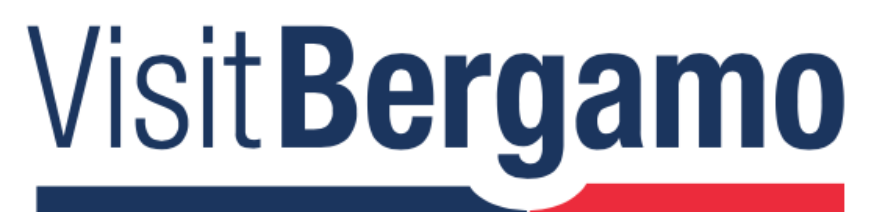

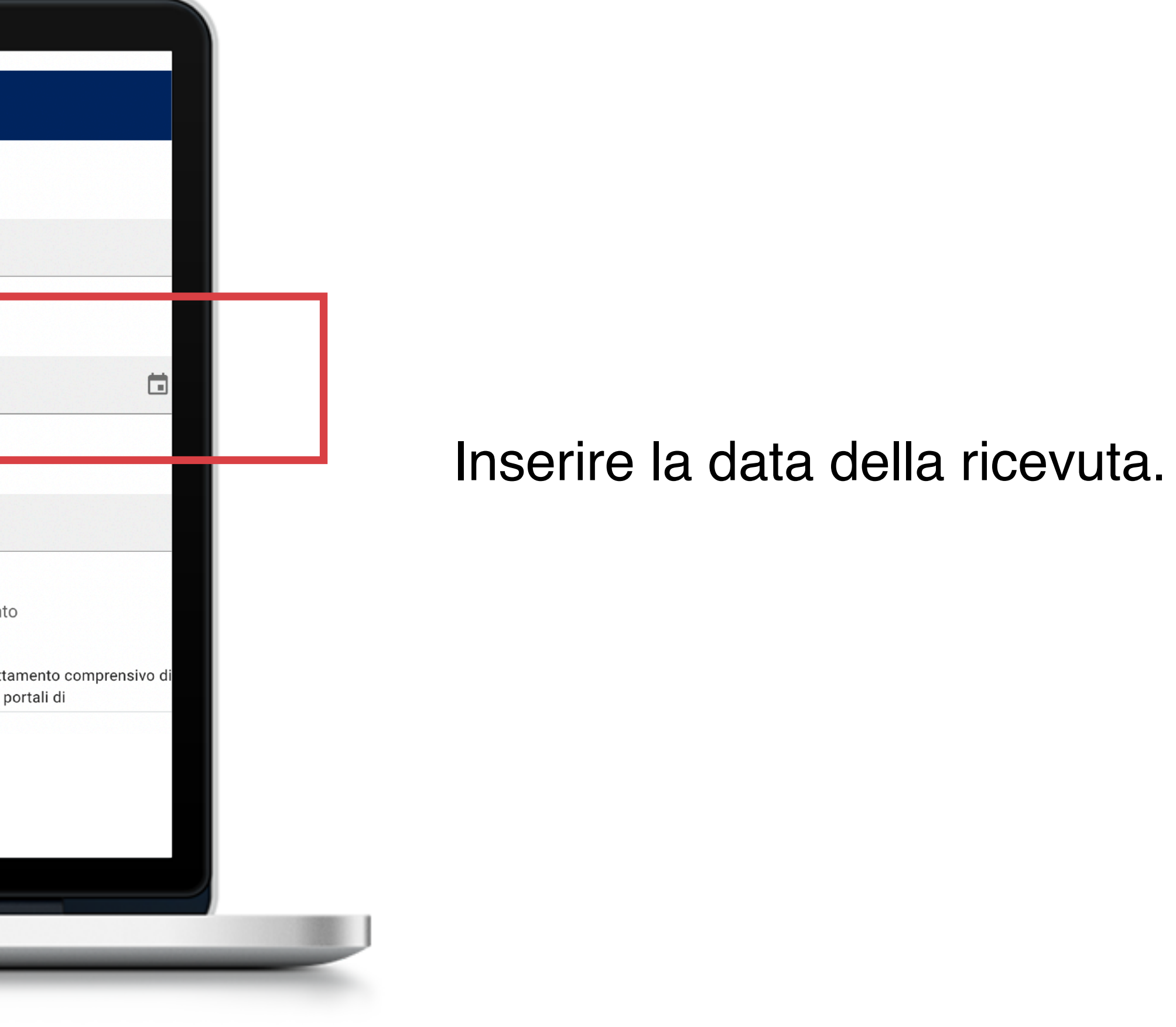

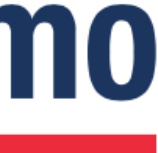

| INDIETRO                                                                                                    |                                                                                                    |
|----------------------------------------------------------------------------------------------------|----------------------------------------------------------------------------------------------------|
| Benvenuto su Tourist Tax Pro                                                                                                    |                                                                                                    |
| Inserisci i pernottamenti, calcola automaticamente l'imposta di soggiorno, r<br>turistici da inviare a Ross1000.                                                                                                    | egistra i dati utili alla rendicontazione trimestrale e le informazio                                                                                                    |
| INSERIMENTO DATI PERNOTTAMENTI                                                                                                    |                                                                                                    |
| Seleziona struttura<br>Hotel prova Milano                                                                                                    | Date di check-in e check-out<br>Seleziona Date<br>06/08 - 08/08                                                                                                    |
| Intermediario<br>Seleziona Intermediario<br>Airbnb                                                                                                    | Costo pernottamento<br>€ 100                                                                                                    |
| ATTENZIONE è importante indicare se il tuo ospite ha prenotato attraverso il portale<br>Airbnb al fine di mantenere esatta e coerente la rendicontazione dell'imposta di<br>soggiorno al Comune di Bergamo. L'onere dell'incasso e del versamento dell'imposta è<br>carico di Airbnb. | • Totale per soggiorno Per singolo pernottamento<br>Inserire il costo dell'intero periodo o il costo del singolo pernottam<br>eventuali servizi (prima colazione, servizi pulizia, commissioni po |

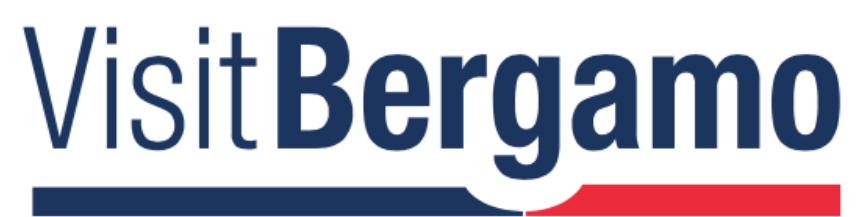

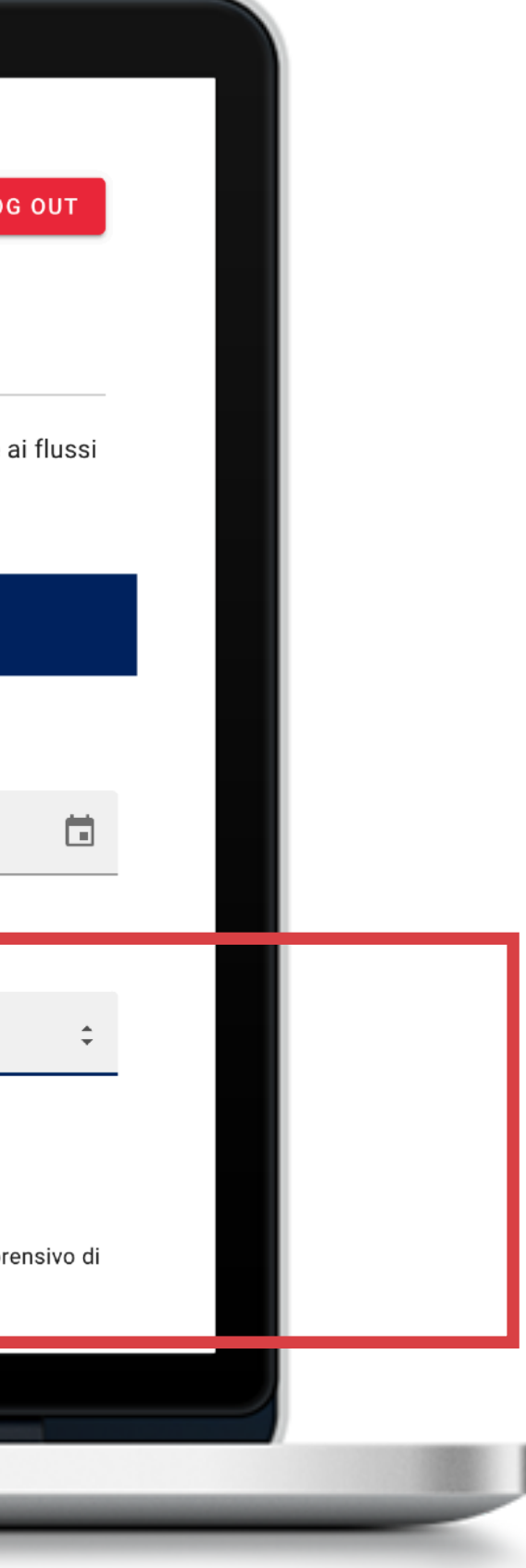

Inserire il costo del pernottamento (è possibile inserire il valore totale del soggiorno o il valore del singolo pernottamento).

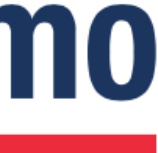

| amera 1     |             |                            |                             |                                    |
|-------------|-------------|----------------------------|-----------------------------|------------------------------------|
| Nome Camera | N           | lumero Ospiti Paganti<br>1 | Numero Ospiti Esenti<br>0   |                                    |
|             | Nazionalita | Regione                    | Esenzione                   | Permanenza                         |
| Ospite 1    | Seleziona   | ▼ Seleziona                | Seleziona<br>Nessuna esenzi | <ul> <li>Seleziona Date</li> </ul> |
|             | - Aggiung   | ji ospite                  |                             |                                    |
|             |             |                            |                             |                                    |
|             |             |                            | TOTALE TASSA PER PERSON     | A                                  |
|             |             |                            | Totale                      |                                    |
|             |             |                            |                             |                                    |
|             |             |                            |                             |                                    |

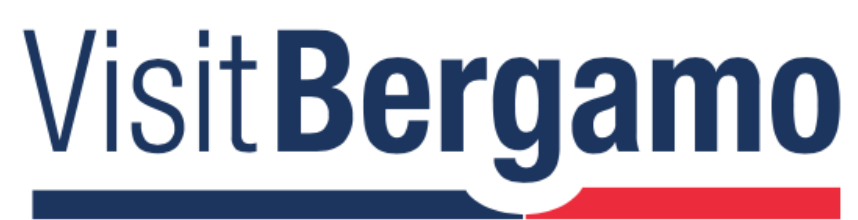

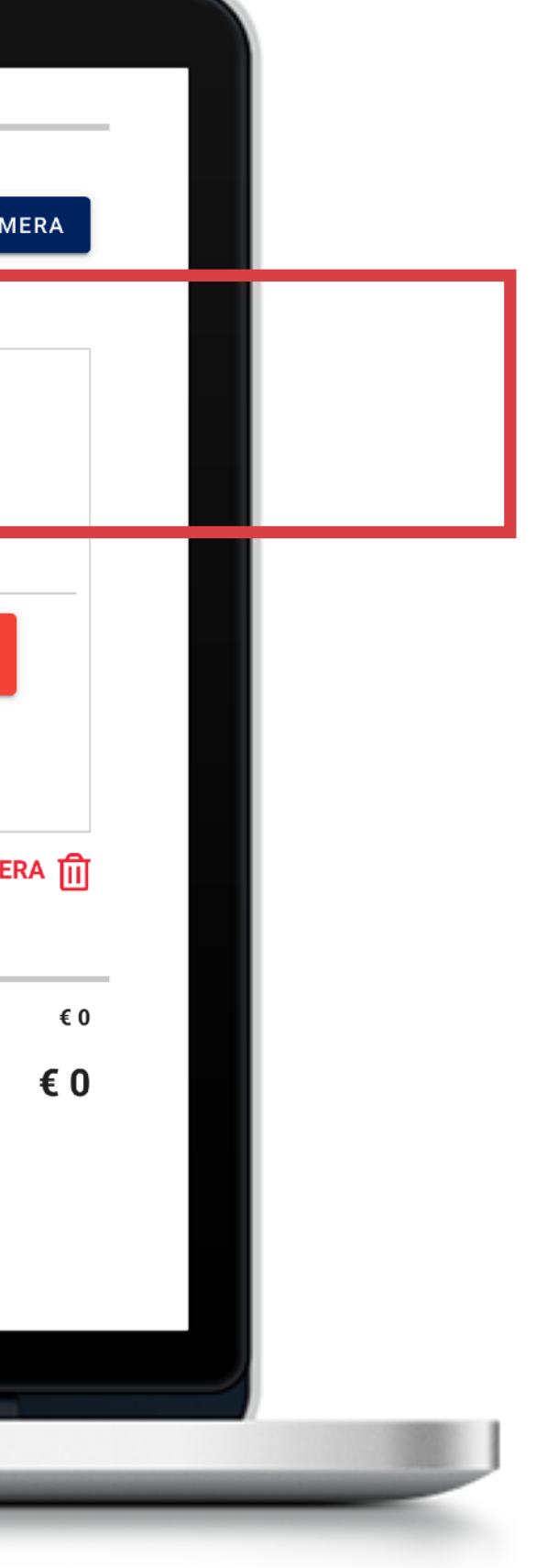

### **INSERIRE I DATI DELLE CAMERE**

Registrare il dettaglio delle camere inserendo il nome o il numero della camera.

Il numero degli ospiti si modificherà in automatico durante la fase successiva.

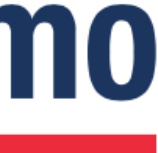

| Numero Ospiti Paganti     | Numero Ospiti Esenti                                                   |                                                                                                    |
|---------------------------|------------------------------------------------------------------------|----------------------------------------------------------------------------------------------------|
| 1                         | 0                                                                      |                                                                                                    |
| nalita' Regione           | Esenzione                                                              | Permanenza                                                                                                    |
| na Seleziona<br>Lombardia | Seleziona Nessuna esenzi                                               | Seleziona Date 06/08 - 08/08                                                                                                    |
| Aggiungi ospite           |                                                                        |                                                                                                    |
|                           |                                                                        |                                                                                                    |
|                           | TOTALE TASSA PER PERS                                                  | ONA                                                                                                    |
|                           | Totale                                                                 |                                                                                                    |
|                           |                                                                        |                                                                                                    |
|                           | Numero Ospiti Paganti   1     nalita'     Regione     Naggiungi ospite | Numero Ospiti Paganti Numero Ospiti Esenti   1 0     nalita' Regione   Seleziona Seleziona   Lombardia Seleziona   Aggiungi ospite   Totale |

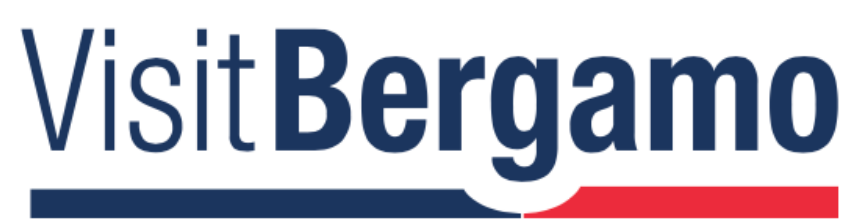

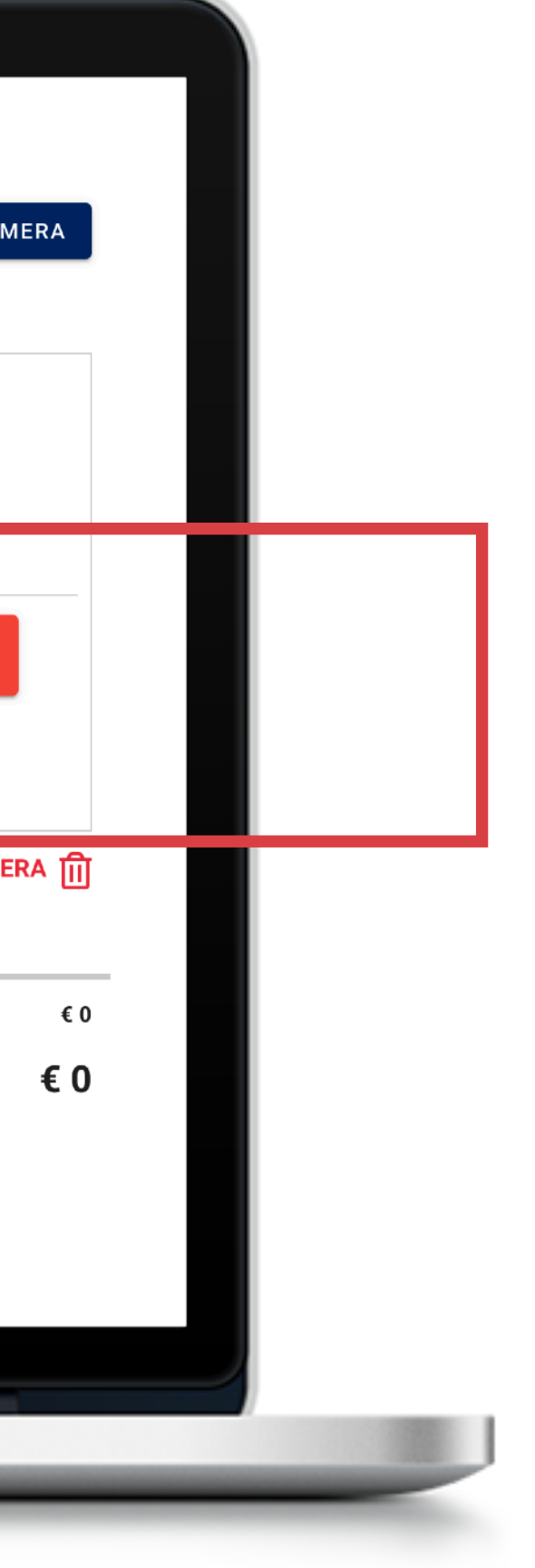

### **INSERIRE I DATI DEGLI OSPITI**

Da questa pagina è possibile compilare immediatamente i dati richiesti dalla Provincia per la rilevazione dei flussi turistici.

Cliccando sulla freccia, selezionare dal menù a tendina la nazione di provenienza di ogni ospite.

NB: Se la nazione di provenienza è Italia, è necessario selezionare dal secondo menù a tendina anche la regione di provenienza dell'ospite.

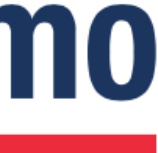

| Nome Camera |                    | Numero O     | spiti Paganti          | N | Numero Ospiti Esenti        |                           |
|-------------|--------------------|--------------|------------------------|---|-----------------------------|---------------------------|
| Camera 01   |                    | 1            |                        |   | 0                           |                           |
|             | Nazionalita'       |              | Regione                |   | Esenzione                   | Permanenz                 |
| Ospite 1    | Seleziona<br>Italy | •            | Seleziona<br>Lombardia | • | Nessuna esenzione           | eziona Date<br>/08 - 08/0 |
|             |                    | iunai aanita |                        |   | Minori < 18 anni            |                           |
|             | Agg                | lungi ospite |                        |   | Accomp. per terapie (max 1) |                           |
|             |                    |              |                        |   | Assistente degente (max 1)  |                           |
|             |                    |              |                        |   | Assistente minori (max 2)   |                           |
|             |                    |              |                        | т | Polizia/VVFF                |                           |
|             |                    |              |                        | 1 | Γα                          | _                         |

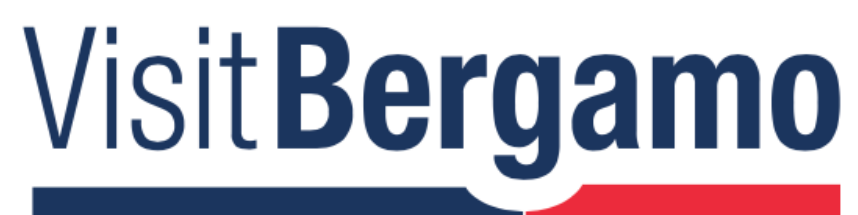

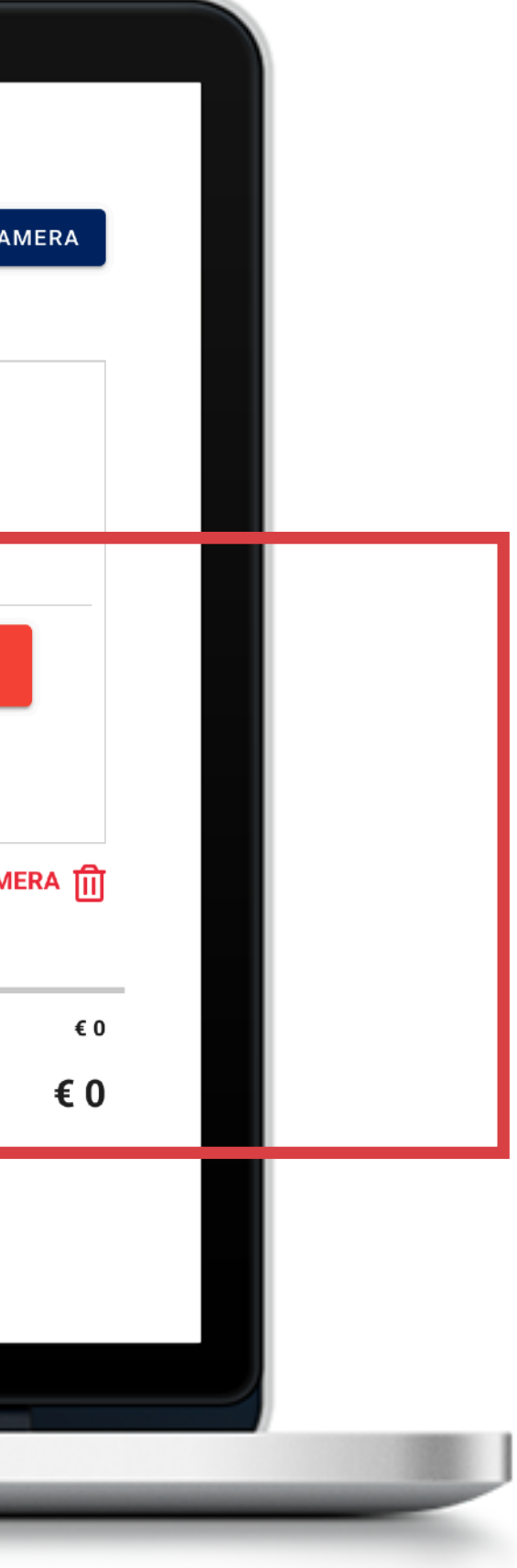

### **ESENZIONI**

In caso l'ospite sia esente, cliccare sulla freccia per selezionare dal menù a tendina il motivo dell'esenzione.

In caso contrario lasciare la voce Nessuna esenzione.

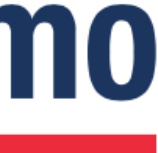

| Nome Camera            |                    | Numero O     | spiti Paganti          |   | Numero Ospiti Esenti        |                                 |
|------------------------|--------------------|--------------|------------------------|---|-----------------------------|---------------------------------|
| Inserisci<br>Camera 01 |                    | 1            |                        |   | 0                           |                                 |
|                        | Nazionalita'       |              | Regione                |   | Esenzione                   | Permanenza                      |
| Ospite 1               | Seleziona<br>Italy | •            | Seleziona<br>Lombardia | • | Seleziona<br>Nessuna esenzi | Seleziona Date<br>06/08 - 08/08 |
|                        | + Agg              | iungi ospite |                        |   |                             |                                 |
|                        |                    |              |                        |   |                             |                                 |
|                        |                    |              |                        |   | TOTALE TASSA PER PERSONA    |                                 |
|                        |                    |              |                        |   | Totale                      |                                 |
|                        |                    |              |                        |   |                             |                                 |
|                        |                    |              | ANNULLA                |   | SALVA                       |                                 |

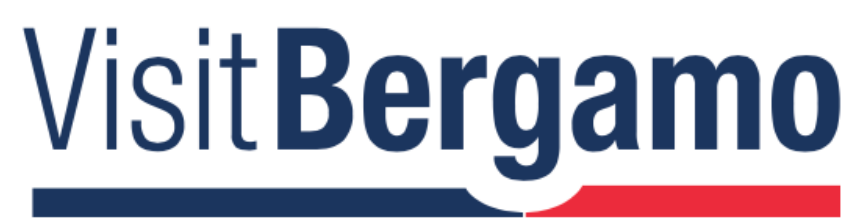

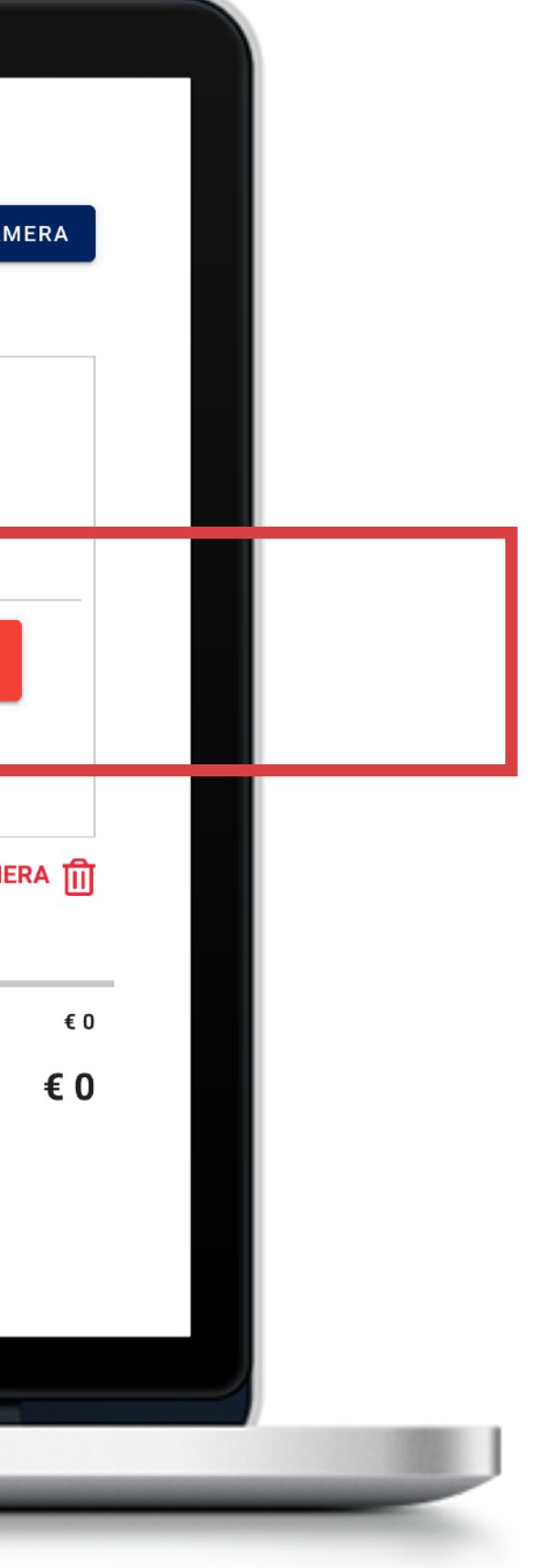

Controllare che le date riportate siano corrette.

In caso contrario, cliccare sul box per aprire il calendario e modificarle.

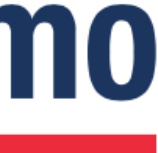

|                        | Num                | iero Ospiti Paganti    | Numero Ospiti Esenti                              |                                 |
|------------------------|--------------------|------------------------|---------------------------------------------------|---------------------------------|
| Inserisci<br>Camera 01 | 1                  |                        | 0                                                 |                                 |
|                        | Nazionalita'       | Regione                | Esenzione                                         | Permanenza                      |
| Ospite 1               | Seleziona<br>Italy | Seleziona<br>Lombardia | Seleziona<br>Nessuna esenzi                       | Seleziona Date<br>06/08 - 08/08 |
|                        |                    |                        |                                                   |                                 |
|                        |                    |                        | TOTALE TASSA PER PERSON                           | Ą                               |
|                        |                    |                        | Totale                                            |                                 |
|                        |                    |                        |                                                   |                                 |
|                        |                    |                        | totale tassa per person <i>i</i><br><b>Totale</b> | A                               |

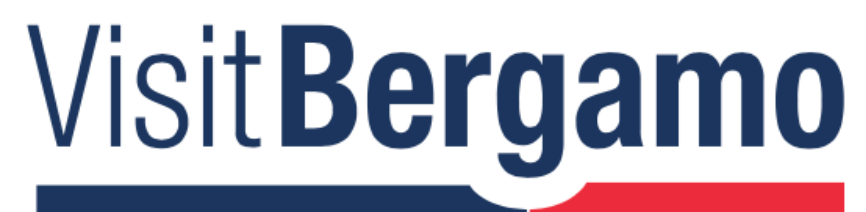

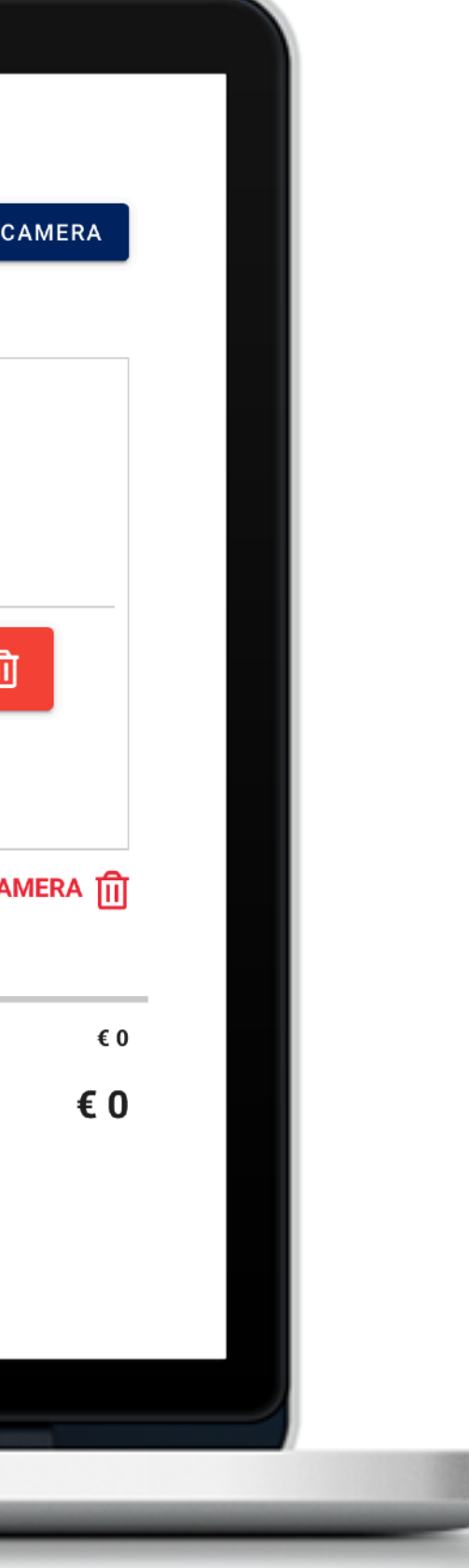

### **REGISTRARE UN NUOVO OSPITE**

Cliccare sul bottone + per aggiungere un nuovo ospite.

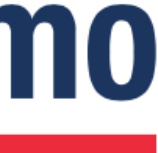

| Inserisci |                    | Numero O     | spiti Paganti          | N | lumero Ospiti Esenti        |                                        |                              |
|-----------|--------------------|--------------|------------------------|---|-----------------------------|----------------------------------------|------------------------------|
| Camera 01 |                    | 2            |                        |   | 0                           |                                        |                              |
|           | Nazionalita'       |              | Regione                |   | Esenzione                   | Perm                                   | anenza                       |
| Ospite 1  | Seleziona<br>Italy | •            | Seleziona<br>Lombardia | • | Seleziona<br>Nessuna esenzi | <ul><li>Selezie</li><li>06/0</li></ul> | ona Date<br><b>8 - 08/08</b> |
| Ospite 2  | Seleziona          | •            | Seleziona              | • | Seleziona<br>Nessuna esenzi | <ul><li>Selezi</li><li>06/0</li></ul>  | ona Date<br><b>8 - 08/08</b> |
|           | + Agg              | iungi ospite |                        |   |                             |                                        |                              |
|           |                    |              |                        |   |                             |                                        |                              |
|           |                    |              |                        | т | OTALE TASSA PER PERSO       | NA                                     |                              |
|           |                    |              |                        | ٦ | <b>Fotale</b>               |                                        |                              |
|           |                    |              |                        |   |                             |                                        |                              |
|           |                    |              | ANNULLA                |   | SALVA                       |                                        |                              |
|           |                    |              |                        |   |                             |                                        |                              |

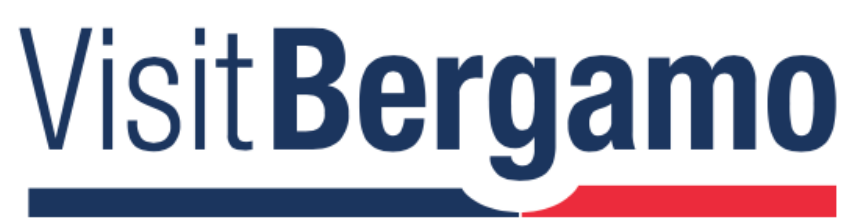

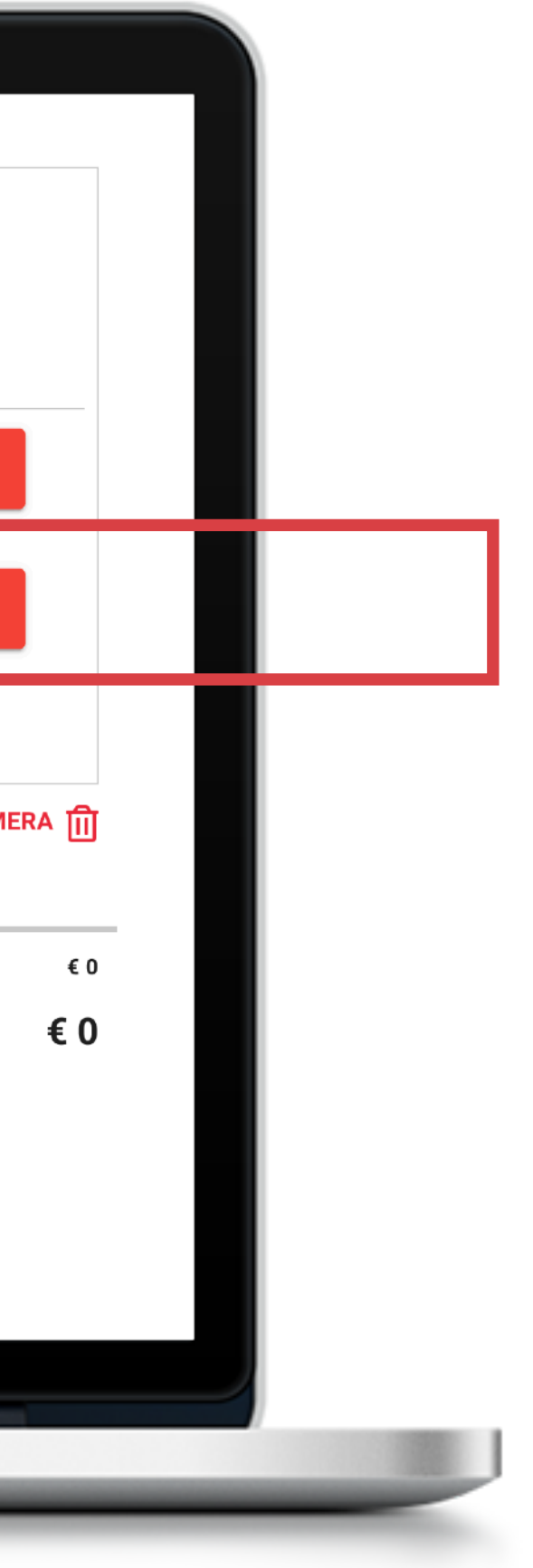

Dopo aver aggiunto un nuovo ospite, compilare tutte le informazioni come effettuato col precedente.

In caso di errore nell'inserimento, utilizzare il tasto *Cestino* in rosso per cancellare i dati dell'ospite.

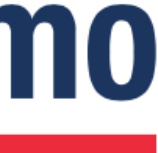

| Nome Camera<br>Inserisci<br>Camera 01 | Nume<br>1   | ero Ospiti Paganti     | Numero Ospiti Esenti<br>0       |                                 |
|---------------------------------------|-------------|------------------------|---------------------------------|---------------------------------|
| Na                                    | azionalita' | Regione                | Esenzione                       | Permanenza                      |
| Ospite 1 s                            | taly        | Seleziona<br>Lombardia | ▼ Seleziona<br>Nessuna esenzi ▼ | Seleziona Date<br>06/08 - 08/08 |
|                                       |             |                        |                                 |                                 |
|                                       |             |                        | TOTALE TASSA PER PERSONA        |                                 |
|                                       |             |                        | Totale                          |                                 |
|                                       |             |                        | SALVA                           |                                 |

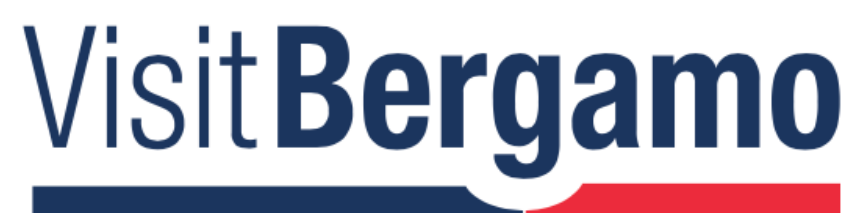

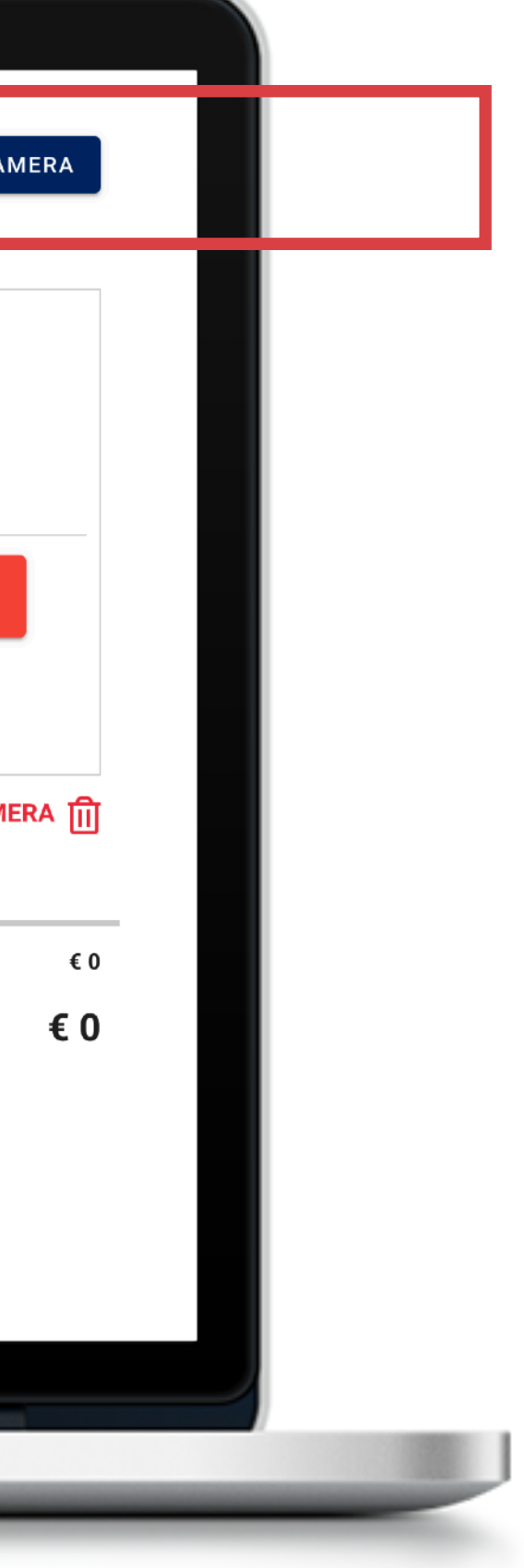

### **REGISTRARE UNA NUOVA CAMERA**

Nel caso di più camere nella stessa prenotazione, cliccare sul bottone Aggiungi camera per registrarne un'altra.

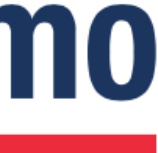

| amera 2                |                    | N           |                        | N   | 0                           |                                 |
|------------------------|--------------------|-------------|------------------------|-----|-----------------------------|---------------------------------|
| Inserisci<br>Camera 02 |                    | 1           | ospiti Paganti         | 0   | mero Ospiti Esenti          |                                 |
|                        | Nazionalita'       |             | Regione                |     | Esenzione                   | Permanenza                      |
| Ospite 1               | Seleziona<br>Italy | •           | Seleziona<br>Lombardia | •   | Seleziona<br>Nessuna esenzi | Seleziona Date<br>06/08 - 08/08 |
|                        | Aggiu              | ungi ospite |                        |     |                             |                                 |
|                        |                    |             |                        | тот | ALE TASSA PER PERSONA       |                                 |
|                        |                    |             |                        | То  | otale                       |                                 |
|                        |                    |             | ANNULLA                |     | SALVA                       |                                 |
|                        |                    |             |                        |     |                             |                                 |

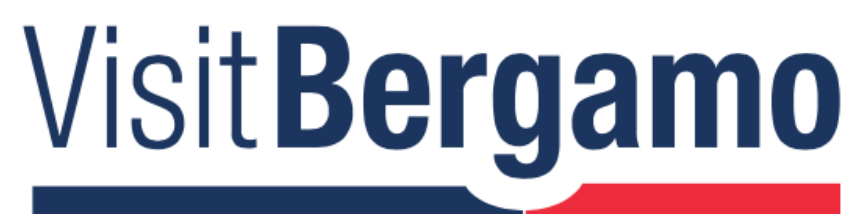

![](_page_22_Figure_2.jpeg)

### **SALVATAGGIO DATI OCCUPAZIONE**

Una volta inserite le informazioni utilizzare il bottone Salva.

![](_page_22_Picture_5.jpeg)

![](_page_23_Picture_0.jpeg)

## **TOURIST TAX PRO: GESTISCI/ESPORTA**

![](_page_23_Picture_2.jpeg)

![](_page_23_Picture_3.jpeg)

![](_page_24_Picture_0.jpeg)

![](_page_24_Picture_1.jpeg)

### **GESTISCI / ESPORTA: TRASMETTI I DATI**

Per trasmettere le informazioni da inviare al Comune e a Ross1000 cliccare sul bottone Gestisci/Esporta.

![](_page_24_Picture_4.jpeg)

#### **:**≡ **GESTISCI/ESPORTA**

#### **VISUALIZZA E MODIFICA I DATI DEI PERNOTTAMENTI**

Inserisci i tuoi check-in, calcola automaticamente l'importo dell'imposta di soggiorno, registra i dati per la rendicontazione al Comune di Bergamo e inserisci i dati relativi ai flussi turistici da inviare a Ross1000.

| Seleziona struttura | Seleziona periodo |
|---------------------|-------------------|
| Hotel prova Milano  | agosto 2020       |

#### ELENCO PERONATTAMENTI PERIODO SELEZIONATO

| AZIONI            | IDENTIFICATIVO                           | NOME<br>CAMERA | DATA          | DATE<br>VARIABILI | OSPITI<br>PAGANTI | OSPITI<br>ESENTI | INTERMEDIARIO        | то    |
|-------------------|------------------------------------------|----------------|---------------|-------------------|-------------------|------------------|----------------------|-------|
| ❷ ☑ ⑪             | 7e57342e-bfba-43ba-<br>8e55-1deaf76f4f74 | Camera 01      | 06/08 - 08/08 |                   | 3                 | 0                | Airbnb               | €10   |
|                   |                                          |                | <             | 1                 |                   |                  |                      |       |
|                   |                                          |                |               |                   |                   |                  |                      |       |
| Giorni chiusura m | nese: 0                                  |                |               |                   |                   |                  | MODIFICA I GIORNI DI | сніиз |
| Giorni chiusura d | a inizio anno: 0                         |                |               |                   |                   |                  |                      |       |
|                   |                                          |                |               |                   |                   |                  |                      |       |

![](_page_25_Picture_6.jpeg)

![](_page_25_Figure_7.jpeg)

### **RIEPILOGO PERNOTTAMENTI**

Una volta cliccato su *Salva* si accederà alla pagina Gestisci/Esporta, da cui è possibile visualizzare, in qualsiasi momento, i pernottamenti registrati per ogni mensilità.

![](_page_25_Picture_10.jpeg)

#### **ELENCO PERONATTAMENTI PERIODO SELEZIONATO**

| AZIONI                                  | IDENTIFICATIVO                                                                                                    | NOME<br>CAMERA | DATA                                     | DATE<br>VARIABILI                                   | OSPITI<br>PAGANTI | OSPITI<br>ESENTI | INTERMEDIARIO               | т   |
|-----------------------------------------|----------------------------------------------------------------------------------------------------|----------------|------------------------------------------|-----------------------------------------------------|-------------------|------------------|-----------------------------|-----|
| ❷ ໕ 🗓                                   | 7e57342e-bfba-43ba-<br>8e55-1deaf76f4f74                                                                            | Camera 01      | 06/08 - 08/08                            |                                                     | 3                 | 0                | Airbnb                      | €   |
|                                         | <b>Costo totale soggiorno</b><br>€50.00                                                                             |                | <b>Tassa</b><br>€2.72                    | totale soggiorno                                    | )                 |                  | Ricevuta                    |     |
|                                         | <b>Provenienza Ospiti</b><br>Ospite 1: Italy, Lombardia<br>Ospite 2: Italy, Lombardia<br>Ospite 3: Italy, Lombardia |                | <b>Date o</b><br>06/08<br>06/08<br>06/08 | <b>lisponibili</b><br>- 08/08<br>- 08/08<br>- 08/08 |                   |                  | <b>Camere occupate</b><br>2 |     |
|                                         |                                                                                                    |                |                                          |                                                     |                   |                  |                             |     |
| Giorni chiusura m<br>Giorni chiusura da | ese: 0<br>a inizio anno: 0                                                                                          |                |                                          |                                                     |                   |                  | MODIFICA I GIORNI DI (      | сні |
|                                         |                                                                                                    |                |                                          |                                                     |                   |                  |                             |     |
|                                         |                                                                                                    |                |                                          |                                                     |                   |                  |                             |     |

![](_page_26_Picture_2.jpeg)

![](_page_26_Figure_3.jpeg)

Cliccando sul tasto Occhio è possibile visualizzare tutte le informazioni riferite al pernottamento e le imposte di soggiorno calcolate.

![](_page_26_Picture_5.jpeg)

![](_page_27_Picture_0.jpeg)

![](_page_27_Picture_1.jpeg)

### **GESTISCI / ESPORTA: TRASMETTI I DATI**

Per trasmettere le informazioni da inviare al Comune e a Ross1000 cliccare sul bottone Gestisci/Esporta.

![](_page_27_Picture_4.jpeg)

| INVIA I FLUSSI TURISTICI A ROSS1000 E LA RENDICONTAZIONE DELL'IMPOSTA DI SOGGIORNO AL |
|---------------------------------------------------------------------------------------|
| COMUNE DI BERGAMO                                                                     |

Da questa sezione puoi inviare i dati relativi ai flussi turistici a Ross1000 (entro il 5 del mese) e puoi rendicontare l'imposta di soggiorno al comune di Bergamo (rendicontazione trimestrale)

NB: Tourist Tax Pro verifica automaticamente che i dati inseriti siano completi e coerenti, ti chiediamo di verificare e correggere eventuali errori o anomalie segnalate qui sopra

| Hotel prova Milano                            |                                                          |
|-----------------------------------------------|----------------------------------------------------------|
| FLUSSI TURISTICI - ROSS1000<br>SELEZIONA MESE | IMPOSTA DI SOGGIORNO COMUNE DI BERGAMO<br>SELEZIONA ANNO |
| agosto 2020                                   | Seleziona<br>2020                                        |
| INVIA I FLUSSI TURISTICI DI ROSS1000          | Seleziona<br>3                                           |
| EXPORT FLUSSI TURISTICI PROVIANCIA EXCEL      |                                                          |
|                                               | RENDICONTAZIONE COMUNE TRIMEST                           |
|                                               | RENDICONTAZIONE COMUNE ANNUALE EX                        |

![](_page_28_Picture_4.jpeg)

![](_page_28_Figure_5.jpeg)

### **RENDICONTAZIONE IMPOSTA DI** SOGGIORNO

Dalla pagina Gestisci/Esporta è possibile registrare nuovi pernottamenti cliccando *Inserisci* o modificare eventuali inserimenti errati.

![](_page_28_Picture_8.jpeg)

| Da questa sezione puoi inviare i dati relativi ai flussi turistici a (rendicontazione trimestrale).                                                      | coss1000 (entro il 5 del mese) e puoi rendicontare l'i                                                                            | mposta di soggiorno al com    |
|----------------------------------------------------------------------------------------------------|----------------------------------------------------------------------------------------------------|-------------------------------|
| NB: Tourist Tax Pro verifica automaticamente che i dati inserit                                                                                          | siano completi e coerenti, ti chiediamo di verificare (                                                                           | e correggere eventuali errori |
| segnalate qui sopra.                                                                                                    |                                                                                                    |                               |
| INSERISCI 🕂                                                                                                    |                                                                                                    |                               |
|                                                                                                    |                                                                                                    |                               |
| Seleziona struttura                                                                                                    |                                                                                                    |                               |
|                                                                                                    |                                                                                                    |                               |
| Hotel prova Milano                                                                                                    |                                                                                                    |                               |
| Hotel prova Milano                                                                                                    |                                                                                                    |                               |
| Hotel prova Milano                                                                                                    |                                                                                                    |                               |
| Hotel prova Milano FLUSSI TURISTICI - ROSS1000 SELEZIONA MESE                                                                                            | IMPOSTA DI SOGGIORNO COMU<br>SELEZIONA ANNO                                                                                       | NE DI BERGAMO                 |
| Hotel prova Milano FLUSSI TURISTICI - ROSS1000 SELEZIONA MESE agosto 2020                                                                                | IMPOSTA DI SOGGIORNO COMUL<br>SELEZIONA ANNO<br>Seleziona                                                                         | NE DI BERGAMO                 |
| Hotel prova Milano FLUSSI TURISTICI - ROSS1000 SELEZIONA MESE agosto 2020                                                                                | IMPOSTA DI SOGGIORNO COMU<br>SELEZIONA ANNO<br>Seleziona<br>2020                                                                  | NE DI BERGAMO                 |
| Hotel prova Milano  FLUSSI TURISTICI - ROSS1000 SELEZIONA MESE agosto 2020                                                                               | IMPOSTA DI SOGGIORNO COMU<br>SELEZIONA ANNO<br>Seleziona<br>2020<br>SELEZIONA TRIMESTRE                                           | NE DI BERGAMO                 |
| Hotel prova Milano  FLUSSI TURISTICI - ROSS1000 SELEZIONA MESE agosto 2020 INVIA I FLUSSI TURISTICI DI ROSS1000                                          | IMPOSTA DI SOGGIORNO COMU<br>SELEZIONA ANNO<br>Seleziona<br>2020<br>SELEZIONA TRIMESTRE<br>Seleziona                              | NE DI BERGAMO                 |
| Hotel prova Milano  FLUSSI TURISTICI - ROSS1000 SELEZIONA MESE agosto 2020 INVIA I FLUSSI TURISTICI DI ROSS1000 EXPORT FLUSSI TURISTICI PROVIANCIA EXCE  | IMPOSTA DI SOGGIORNO COMU<br>SELEZIONA ANNO<br>Seleziona<br>2020<br>SELEZIONA TRIMESTRE<br>Seleziona<br>3                         | NE DI BERGAMO                 |
| Hotel prova Milano  FLUSSI TURISTICI - ROSS1000 SELEZIONA MESE agosto 2020  INVIA I FLUSSI TURISTICI DI ROSS1000 EXPORT FLUSSI TURISTICI PROVIANCIA EXCE | IMPOSTA DI SOGGIORNO COMU<br>SELEZIONA ANNO<br>Seleziona<br>2020<br>SELEZIONA TRIMESTRE<br>Seleziona<br>3                         | NE DI BERGAMO                 |
| Hotel prova Milano  FLUSSI TURISTICI - ROSS1000 SELEZIONA MESE agosto 2020  INVIA I FLUSSI TURISTICI DI ROSS1000 EXPORT FLUSSI TURISTICI PROVIANCIA EXCE | IMPOSTA DI SOGGIORNO COMU<br>SELEZIONA ANNO<br>Seleziona<br>2020<br>SELEZIONA TRIMESTRE<br>Seleziona<br>3<br>INVIA RENDICONTA     | NE DI BERGAMO                 |
| Hotel prova Milano  FLUSSI TURISTICI - ROSS1000 SELEZIONA MESE agosto 2020 INVIA I FLUSSI TURISTICI DI ROSS1000 EXPORT FLUSSI TURISTICI PROVIANCIA EXCE  | IMPOSTA DI SOGGIORNO COMU<br>SELEZIONA ANNO<br>Seleziona<br>2020<br>SELEZIONA TRIMESTRE<br>Seleziona<br>3<br>INVIA RENDICONTAZION | NE DI BERGAMO                 |

![](_page_29_Picture_1.jpeg)

### **RENDICONTAZIONE IMPOSTA DI SOGGIORNO**

Per trasmettere la rendicontazione trimestrale al comune di Bergamo, selezionare dal menù a tendina la struttura ricettiva e il trimestre di riferimento e cliccare su "invia rendicontazione comune trimestrale"

![](_page_29_Picture_4.jpeg)

| INVIA I FLUSSI TURISTICI A ROS                                                                                                    | SS1000 E LA RENDICON                   | NTAZIONE DELL'IMPOSTA DI SOGGIOR                                                                                                    |
|----------------------------------------------------------------------------------------------------|----------------------------------------|----------------------------------------------------------------------------------------------------|
| COMUNE DI BERGAMO                                                                                                    |                                        |                                                                                                    |
| Da questa sezione puoi inviare i dati relativi ai flu<br>(rendicontazione trimestrale).                                             | ussi turistici a Ross1000 (entro il 5  | del mese) e puoi rendicontare l'imposta di soggiorno al                                                                                                    |
| NB: Tourist Tax Pro verifica automaticamente ch                                                                                     | ne i dati inseriti siano completi e co | perenti, ti chiediamo di verificare e correggere eventuali e                                                                                                    |
| segnalate qui sopra.                                                                                                    |                                        |                                                                                                    |
|                                                                                                    |                                        |                                                                                                    |
|                                                                                                    |                                        |                                                                                                    |
| Seleziona struttura                                                                                                    |                                        |                                                                                                    |
|                                                                                                    |                                        |                                                                                                    |
| Hotel prova Milano                                                                                                    |                                        |                                                                                                    |
| Hotel prova Milano                                                                                                    |                                        |                                                                                                    |
| Hotel prova Milano                                                                                                    |                                        |                                                                                                    |
| Hotel prova Milano FLUSSI TURISTICI - ROSS1000 SELEZIONA MESE                                                                       |                                        | IMPOSTA DI SOGGIORNO COMUNE DI BERGAMO<br>SELEZIONA ANNO                                                                                                    |
| Hotel prova Milano FLUSSI TURISTICI - ROSS1000 SELEZIONA MESE agosto 2020                                                           |                                        | IMPOSTA DI SOGGIORNO COMUNE DI BERGAMO<br>SELEZIONA ANNO<br>Seleziona<br>2020                                                                                                    |
| Hotel prova Milano FLUSSI TURISTICI - ROSS1000 SELEZIONA MESE agosto 2020                                                           | <b></b>                                | IMPOSTA DI SOGGIORNO COMUNE DI BERGAMO<br>SELEZIONA ANNO<br>Seleziona<br>2020                                                                                                    |
| Hotel prova Milano FLUSSI TURISTICI - ROSS1000 SELEZIONA MESE agosto 2020 INVIA I FLUSSI TURISTICI DI                               | I ROSS1000                             | IMPOSTA DI SOGGIORNO COMUNE DI BERGAMO<br>SELEZIONA ANNO<br>Seleziona<br>2020<br>SELEZIONA TRIMESTRE                                                                                               |
| Hotel prova Milano  FLUSSI TURISTICI - ROSS1000 SELEZIONA MESE agosto 2020 INVIA I FLUSSI TURISTICI DI                              | I ROSS1000                             | IMPOSTA DI SOGGIORNO COMUNE DI BERGAMO<br>SELEZIONA ANNO<br>Seleziona<br>2020<br>SELEZIONA TRIMESTRE<br>Seleziona<br>3                                                                             |
| Hotel prova Milano  FLUSSI TURISTICI - ROSS1000 SELEZIONA MESE agosto 2020 INVIA I FLUSSI TURISTICI DI EXPORT FLUSSI TURISTICI PROV | I ROSS1000<br>VIANCIA EXCEL            | IMPOSTA DI SOGGIORNO COMUNE DI BERGAMO<br>SELEZIONA ANNO<br>Seleziona<br>2020<br>SELEZIONA TRIMESTRE<br>Seleziona<br>3                                                                             |
| Hotel prova Milano  FLUSSI TURISTICI - ROSS1000 SELEZIONA MESE agosto 2020 INVIA I FLUSSI TURISTICI DI EXPORT FLUSSI TURISTICI PROV | I ROSS1000<br>VIANCIA EXCEL            | IMPOSTA DI SOGGIORNO COMUNE DI BERGAMO<br>SELEZIONA ANNO<br>Seleziona<br>2020<br>SELEZIONA TRIMESTRE<br>Seleziona<br>3<br>INVIA RENDICONTAZIONE COMUNE TRIM                                        |
| Hotel prova Milano  FLUSSI TURISTICI - ROSS1000 SELEZIONA MESE agosto 2020 INVIA I FLUSSI TURISTICI DI EXPORT FLUSSI TURISTICI PROV | I ROSS1000<br>VIANCIA EXCEL            | IMPOSTA DI SOGGIORNO COMUNE DI BERGAMO<br>SELEZIONA ANNO<br>Seleziona<br>2020<br>SELEZIONA TRIMESTRE<br>Seleziona<br>3<br>INVIA RENDICONTAZIONE COMUNE TRIMESTRA                                   |
| Hotel prova Milano  FLUSSI TURISTICI - ROSS1000 SELEZIONA MESE agosto 2020 INVIA I FLUSSI TURISTICI DI EXPORT FLUSSI TURISTICI PROV | I ROSS1000<br>VIANCIA EXCEL            | IMPOSTA DI SOGGIORNO COMUNE DI BERGAMO<br>SELEZIONA ANNO<br>Seleziona<br>2020<br>SELEZIONA TRIMESTRE<br>Seleziona<br>3<br>INVIA RENDICONTAZIONE COMUNE TRIMESTRA<br>RENDICONTAZIONE COMUNE ANNUALE |

![](_page_30_Picture_1.jpeg)

![](_page_30_Figure_2.jpeg)

### **INVIO RENDICONTAZIONE IMPOSTA DI SOGGIORNO.**

E' possibile visualizzare il riepilogo dei dati inseriti cliccando su *"Rendicontazione comune trimestrale"* pdf".

Prima di trasmettere i dati ti invitiamo a controllare l'esattezza dei dati inseriti.

![](_page_30_Picture_6.jpeg)

| Da questa sezione puoi inviare i dati relativi ai flussi<br>(rendicontazione trimestrale).                                        | i turistici a Ross1000 (entro il 5 d | el mese) e puoi rendicontare l'imposta di soggiorno                                                                                                    |
|----------------------------------------------------------------------------------------------------|--------------------------------------|----------------------------------------------------------------------------------------------------|
| NB: Tourist Tax Pro verifica automaticamente che i d                                                                              | dati inseriti siano completi e coe   | enti, ti chiediamo di verificare e correggere eventua                                                                                                    |
| segnalate qui sopra.                                                                                                    |                                      |                                                                                                    |
|                                                                                                    |                                      |                                                                                                    |
|                                                                                                    |                                      |                                                                                                    |
| Seleziona struttura                                                                                                    |                                      |                                                                                                    |
|                                                                                                    |                                      |                                                                                                    |
| Hotol prova Milano                                                                                                    |                                      |                                                                                                    |
|                                                                                                    |                                      |                                                                                                    |
|                                                                                                    |                                      |                                                                                                    |
| FLUSSI TURISTICI - ROSS1000                                                                                                    |                                      | POSTA DI SOGGIORNO COMUNE DI BERGAMO                                                                                                    |
| FLUSSI TURISTICI - ROSS1000<br>SELEZIONA MESE                                                                                     | IN                                   | POSTA DI SOGGIORNO COMUNE DI BERGAMO                                                                                                    |
| FLUSSI TURISTICI - ROSS1000<br>SELEZIONA MESE<br>agosto 2020                                                                      | IN<br>SI                             | POSTA DI SOGGIORNO COMUNE DI BERGAMO<br>ELEZIONA ANNO<br>Seleziona<br>2020                                                                                                    |
| FLUSSI TURISTICI - ROSS1000<br>SELEZIONA MESE<br>agosto 2020                                                                      | IN<br>SI                             | POSTA DI SOGGIORNO COMUNE DI BERGAMO<br>ELEZIONA ANNO<br>Seleziona<br>2020                                                                                                    |
| FLUSSI TURISTICI - ROSS1000<br>SELEZIONA MESE<br>agosto 2020                                                                      | SS1000                               | POSTA DI SOGGIORNO COMUNE DI BERGAMO<br>ELEZIONA ANNO<br>Seleziona<br>2020                                                                                                    |
| FLUSSI TURISTICI - ROSS1000<br>SELEZIONA MESE<br>agosto 2020<br>INVIA I FLUSSI TURISTICI DI RO                                    | SS1000                               | POSTA DI SOGGIORNO COMUNE DI BERGAMO<br>ELEZIONA ANNO<br>Seleziona<br>2020<br>ELEZIONA TRIMESTRE<br>Seleziona                                                                            |
| FLUSSI TURISTICI - ROSS1000<br>SELEZIONA MESE<br>agosto 2020<br>INVIA I FLUSSI TURISTICI DI RO<br>EXPORT FLUSSI TURISTICI PROVIAN | SS1000<br>NCIA EXCEL                 | POSTA DI SOGGIORNO COMUNE DI BERGAMO<br>ELEZIONA ANNO<br>Seleziona<br>2020<br>ELEZIONA TRIMESTRE<br>Seleziona                                                                            |
| FLUSSI TURISTICI - ROSS1000<br>SELEZIONA MESE<br>agosto 2020<br>INVIA I FLUSSI TURISTICI DI RO<br>EXPORT FLUSSI TURISTICI PROVIAN | SS1000<br>NCIA EXCEL                 | POSTA DI SOGGIORNO COMUNE DI BERGAMO<br>ELEZIONA ANNO<br>Seleziona<br>2020<br>ELEZIONA TRIMESTRE<br>Seleziona                                                                            |
| FLUSSI TURISTICI - ROSS1000<br>SELEZIONA MESE<br>agosto 2020<br>INVIA I FLUSSI TURISTICI DI RO<br>EXPORT FLUSSI TURISTICI PROVIAN | SS1000<br>NCIA EXCEL                 | POSTA DI SOGGIORNO COMUNE DI BERGAMO<br>ELEZIONA ANNO<br>Seleziona<br>2020<br>ELEZIONA TRIMESTRE<br>Seleziona                                                                            |
| FLUSSI TURISTICI - ROSS1000<br>SELEZIONA MESE<br>agosto 2020<br>INVIA I FLUSSI TURISTICI DI RO<br>EXPORT FLUSSI TURISTICI PROVIAN | SS1000<br>NCIA EXCEL                 | POSTA DI SOGGIORNO COMUNE DI BERGAMO<br>ELEZIONA ANNO<br>Seleziona<br>2020<br>ELEZIONA TRIMESTRE<br>Seleziona<br>3<br>INVIA RENDICONTAZIONE COMUNE TRI<br>RENDICONTAZIONE COMUNE TRIMEST |

![](_page_31_Picture_1.jpeg)

![](_page_31_Figure_2.jpeg)

### **INVIO RENDICONTAZIONE IMPOSTA DI SOGGIORNO.**

Dopo aver cliccato sul pulsante invia rendicontazione comune trimestrale apparirà un messaggio che avverte dell'avvenuta trasmissione.

Riceverai immediatamente una mail che ti informa della corretta trasmissione dei dati o, in caso contrario, dell'eventuale fallimento nell'invio.

![](_page_31_Picture_6.jpeg)

#### **EXAMPLE 2 EXAMPLE 2 EXAMP**

#### RIEPILOGO

Controlla il riepilogo dei pernottamenti registrati nel trimestre selezionato.

Da questa pagina puoi:

- Salvare ed esportare il file "Rendicontazione comune trimestrale"
- Modificare i totali dei pernottamenti del trimestre selezionato, aggiungendo eventuali check-in registrati su supporti alternativi al Tourist Tax Pro
- Tornare in Tourist Tax Pro per inserire nuovi check-in

#### PERIODO D'IMPOSTA

01/07/2020 - 01/10/2020

**DENOMINAZIONE STRUTTURA** 

Hotel prova Milano

SEDE LEGALE

Milano

**IMPOSTA DI SOGGIORNO ANNO** 

2020

**TIPOLOGIA STRUTTURA** 

Hotel

**CODICE FISCALE/P.IVA** 

11110000

SOGGETTO RESPONSABILE DELLA STRUTTURA

Milano

![](_page_32_Picture_21.jpeg)

### **RENDICONTAZIONE COMUNE TRIMESTRALE PDF: PREVIEW**

Da questa pagina è possibile controllare i totali dei pernottamenti registrati nel trimestre selezionato.

Prima di trasmettere i dati al Comune per la rendicontazione dell'imposta di soggiorno, invitiamo a controllare l'esattezza dei dati inseriti.

![](_page_32_Picture_25.jpeg)

| INVIA I FLUSSI TURISTICI A ROSS1000 E LA RENDICONTAZIONE DELL'IMPOSTA DI SOGGIORNO AL         COMUNE DI BERGAMO         Da questa sezione puoi inviare i dati relativi ai flussi turistici a Ross1000 (entro il 5 del mese) e puoi rendicontare l'imposta di soggiorno al comune di Bergamo         NE: Tourist Tax Pro verifica automaticamente che i dati inseriti siano completi e coerenti, ti chiediamo di verificare e correggere eventuali errori o anoma segnalate qui sopra.         INSERISCI +         Selezione strutture         Hotel prova Milano         FLUSSI TURISTICI - ROSS1000         SELEZIONA MESE         agosto 2020         INVIA I FLUSSI TURISTICI DI ROSS1000         EXPORT FLUSSI TURISTICI DI ROSS1000         SELEZIONA TRIMESTRE         EXPORT FLUSSI TURISTICI DI ROSS1000         INVIA I FLUSSI TURISTICI DI ROSS1000         EXPORT FLUSSI TURISTICI DI ROSS1000         EXPORT FLUSSI TURISTICI DI ROSS1000                                                                  | ( |                                                                                                    | 0         |                                                                            |
|----------------------------------------------------------------------------------------------------|---|----------------------------------------------------------------------------------------------------|-----------|----------------------------------------------------------------------------|
| Da questa sezione puoi inviare i dati relativi ai flussi turistici a Ross1000 (entro il 5 del mese) e puoi rendicontare l'imposta di soggiorno al comune di Bri<br>(rendicontazione trimestrale).<br>NB: Tourist Tax Pro verifica automaticamente che i dati inseriti siano completi e coerenti, ti chiediamo di verificare e correggere eventuali errori o anoma<br>segnalate qui sopra.<br>INSERISCI +<br>Seleziona struttura<br>Hotel prova Milano<br>SELEZIONA MESE<br>agosto 2020<br>INVIA I FLUSSI TURISTICI - ROSS1000<br>SELEZIONA MESE<br>agosto 2020<br>INVIA I FLUSSI TURISTICI DI ROSS1000<br>EXPORT FLUSSI TURISTICI DI ROSS1000<br>EXPORT FLUSSI TURISTICI PROVIANCIA EXCEL<br>INVIA RENDICONTAZIONE COMUNE TRIMESTRALE PDF<br>RENDICONTAZIONE COMUNE TRIMESTRALE PDF<br>RENDICONTAZIONE COMUNE TRIMESTRALE PDF                                                                                                    |   | INVIA I FLUSSI TURISTICI A ROSS1000 E LA RENE<br>COMUNE DI BERGAMO                                                 | DICO      | NTAZIONE DELL'IMPOSTA DI SOGGIORNO AL                                      |
| NB: Tourist Tax Pro verifica automaticamente che i dati inseriti siano completi e coerenti, ti chiediamo di verificare e correggere eventuali errori o anoma segnalate qui sopra.  INSERISCI Seleziona struttura Hotel prova Milano  FLUSSI TURISTICI - ROSS1000 SELEZIONA MESE agosto 2020  INVIA I FLUSSI TURISTICI DI ROSS1000 ELEZIONA TRIMESTRE Seciona 3  EXPORT FLUSSI TURISTICI PROVIANCIA EXCEL  INVIA RENDICONTAZIONE COMUNE TRIMESTRALE PDF RENDICONTAZIONE COMUNE TRIMESTRALE PDF                                                                                                    |   | Da questa sezione puoi inviare i dati relativi ai flussi turistici a Ross1000 (e<br>(rendicontazione trimestrale). | entro il  | 5 del mese) e puoi rendicontare l'imposta di soggiorno al comune di Be     |
| Seleziona struttura   Hotel prova Milano     FLUSSI TURISTICI - ROSS1000   SELEZIONA MESE   agosto 2020     INVIA I FLUSSI TURISTICI DI ROSS1000   Seleziona   2020     ELEZIONA TRIMESTRE   Seleziona   2020     INVIA I FLUSSI TURISTICI DI ROSS1000   Seleziona   3     INVIA I FLUSSI TURISTICI DI ROSS1000     Seleziona   2020     Seleziona   2020     Seleziona   2020     Seleziona   2020     Seleziona   2020     Seleziona   2020     Seleziona   2020     Seleziona   2020     Seleziona   2020     Seleziona   2020     Seleziona   2020     Seleziona   2020     Seleziona   2020     Seleziona   2020     Seleziona   3     Seleziona   3     Seleziona     Seleziona     Seleziona     Seleziona     Seleziona     Seleziona     Seleziona     Seleziona     Seleziona <th></th> <td>NB: Tourist Tax Pro verifica automaticamente che i dati inseriti siano comp<br/>segnalate qui sopra.</td> <td>oleti e c</td> <td>coerenti, ti chiediamo di verificare e correggere eventuali errori o anoma</td> |   | NB: Tourist Tax Pro verifica automaticamente che i dati inseriti siano comp<br>segnalate qui sopra.                | oleti e c | coerenti, ti chiediamo di verificare e correggere eventuali errori o anoma |
| Seleziona struttura         Hotel prova Milano         FLUSSI TURISTICI - ROSS1000         SELEZIONA MESE         agosto 2020         INVIA I FLUSSI TURISTICI DI ROSS1000         EXPORT FLUSSI TURISTICI DI ROSS1000         EXPORT FLUSSI TURISTICI PROVIANCIA EXCEL         INVIA RENDICONTAZIONE COMUNE TRIMESTRALE         RENDICONTAZIONE COMUNE TRIMESTRALE PDF         RENDICONTAZIONE COMUNE ANNUALE EXCEL                                                                                                    |   | INSERISCI 🕂                                                                                                    |           |                                                                            |
| FLUSSI TURISTICI - ROSS1000       MPOSTA DI SOGGIORNO COMUNE DI BERGAMO         SELEZIONA MESE       agosto 2020         agosto 2020       Image: Seleziona         Invia i FLUSSI TURISTICI DI ROSS1000       Seleziona         EXPORT FLUSSI TURISTICI PROVIANCIA EXCEL       Seleziona         Invia Rendicontazione comune trimestrale       Invia Rendicontazione comune trimestrale PDF         Rendicontazione comune annuale excel       Rendicontazione comune trimestrale PDF                                                                                                    |   | Seleziona struttura<br>Hotel prova Milano                                                                          |           |                                                                            |
| FLUSSI TURISTICI - ROSS1000       MPOSTA DI SOGGIORNO COMUNE DI BERGAMO         seleziona       2020         invia i flussi turistici di ROSS1000       Seleziona         export flussi turistici proviancia excel       Seleziona         invia rendicontazione comune trimestrale pdf       Invia rendicontazione comune trimestrale pdf         Rendicontazione comune Annuale excel       Rendicontazione comune Annuale excel                                                                                                    |   |                                                                                                    |           |                                                                            |
| agosto 2020       Seleziona         INVIA I FLUSSI TURISTICI DI ROSS1000       ELEZIONA TRIMESTRE         Seleziona       Seleziona         3       3         INVIA RENDICONTAZIONE COMUNE TRIMESTRALE       RENDICONTAZIONE COMUNE TRIMESTRALE PDF         RENDICONTAZIONE COMUNE ANNUALE EXCEL       RENDICONTAZIONE COMUNE ANNUALE EXCEL                                                                                                    |   | FLUSSI TURISTICI - ROSS1000<br>SELEZIONA MESE                                                                      |           | MPOSTA DI SOGGIORNO COMUNE DI BERGAMO<br>SELEZIONA ANNO                    |
| INVIA I FLUSSI TURISTICI DI ROSS1000<br>EXPORT FLUSSI TURISTICI PROVIANCIA EXCEL  SELEZIONA TRIMESTRE Seleziona 3  INVIA RENDICONTAZIONE COMUNE TRIMESTRALE PDF RENDICONTAZIONE COMUNE TRIMESTRALE PDF RENDICONTAZIONE COMUNE ANNUALE EXCEL                                                                                                    |   | agosto 2020                                                                                                    |           | Seleziona<br>2020                                                          |
| Seleziona<br>3<br>INVIA RENDICONTAZIONE COMUNE TRIMESTRALE<br>RENDICONTAZIONE COMUNE TRIMESTRALE PDF<br>RENDICONTAZIONE COMUNE ANNUALE EXCEL                                                                                                    |   | INVIA I FLUSSI TURISTICI DI ROSS1000                                                                               |           | SELEZIONA TRIMESTRE                                                        |
| INVIA RENDICONTAZIONE COMUNE TRIMESTRALE<br>RENDICONTAZIONE COMUNE TRIMESTRALE PDF<br>RENDICONTAZIONE COMUNE ANNUALE EXCEL                                                                                                    | _ | EXPORT FLUSSI TURISTICI PROVIANCIA EXCEL                                                                           | -         | Seleziona<br>3                                                             |
| RENDICONTAZIONE COMUNE TRIMESTRALE PDF<br>RENDICONTAZIONE COMUNE ANNUALE EXCEL                                                                                                    |   |                                                                                                    |           | INVIA RENDICONTAZIONE COMUNE TRIMESTRALE                                   |
| RENDICONTAZIONE COMUNE ANNUALE EXCEL                                                                                                    |   |                                                                                                    |           | RENDICONTAZIONE COMUNE TRIMESTRALE PDF                                     |
|                                                                                                    |   |                                                                                                    |           | RENDICONTAZIONE COMUNE ANNUALE EXCEL                                       |
|                                                                                                    |   |                                                                                                    |           |                                                                            |
|                                                                                                    |   |                                                                                                    |           |                                                                            |

![](_page_33_Picture_1.jpeg)

![](_page_33_Figure_2.jpeg)

### **INVIO FLUSSI TURISTICI ROSS1000**

Per inviare i dati relativi ai flussi turistici a Ross1000, selezionare dal menù a tendina la struttura ricettiva e il mese di riferimento.

Per trasmettere i dati, cliccare sul tasto "invia i flussi turistici a Ross1000".

![](_page_33_Picture_6.jpeg)

| Da questa sezione puoi inviare i dati relativi ai flussi<br>(rendicontazione trimestrale)                                                                                                    | Da questa sezione puoi inviare i dati relativi ai flussi turistici a Ross1000 (entro il 5 del mese) e puoi rendicontare l'imposta di soggiorno al comune di Bergamo |                                                         |  |  |  |  |
|----------------------------------------------------------------------------------------------------|----------------------------------------------------------------------------------------------------|---------------------------------------------------------|--|--|--|--|
| (rendicontazione trimestrale).<br>NB: Tourist Tax Pro verifica automaticamente che i dati inseriti siano completi e coerenti, ti chiediamo di verificare e correggere eventuali errori o anomalie<br>segnalate qui sopra. |                                                                                                    |                                                         |  |  |  |  |
|                                                                                                    |                                                                                                    |                                                         |  |  |  |  |
| Seleziona struttura                                                                                                    | Seleziona struttura                                                                                                    |                                                         |  |  |  |  |
| Hotel prova Milano                                                                                                    | Hotel prova Milano                                                                                                    |                                                         |  |  |  |  |
| FLUSSI TURISTICI - ROSS1000<br>SELEZIONA MESE                                                                                                    |                                                                                                    | MPOSTA DI SOGGIORNO COMUNE DI BERGAMO<br>SELEZIONA ANNO |  |  |  |  |
| agosto 2020                                                                                                    | Ē                                                                                                    | Seleziona 🗸                                             |  |  |  |  |
| INVIA I FLUSSI TURISTICI DI ROS                                                                                                    | \$\$1000                                                                                                    | SELEZIONA TRIMESTRE                                     |  |  |  |  |
| EXPORT FLUSSI TURISTICI PROVIAN                                                                                                    | CIA EXCEL                                                                                                    | 3                                                       |  |  |  |  |
|                                                                                                    |                                                                                                    | INVIA RENDICONTAZIONE COMUNE TRIMESTRALE                |  |  |  |  |
|                                                                                                    |                                                                                                    | RENDICONTAZIONE COMUNE TRIMESTRALE PDF                  |  |  |  |  |
|                                                                                                    |                                                                                                    | RENDICONTAZIONE COMUNE ANNUALE EXCEL                    |  |  |  |  |

![](_page_34_Picture_1.jpeg)

### **INVIO FLUSSI TURISTICI ROSS1000**

Dopo aver cliccato sul pulsante "invia i flussi turistici a Ross1000" apparirà un messaggio che avverte dell'avvenuta trasmissione.

Riceverai immediatamente una mail che ti informa della corretta trasmissione dei dati, o in caso contrario dell'eventuale fallimento nell'invio.

![](_page_34_Picture_5.jpeg)

| INDIETRO                                                                    | LOG OUT                                                                                                    |
|-----------------------------------------------------------------------------|----------------------------------------------------------------------------------------------------|
| ANAGRAFICA                                                                  | ROSS1000                                                                                                    |
| Stato servizio<br>ATTIVO                                                    |                                                                                                    |
| Username<br>Inserisci<br>BG12345                                            | Password<br>Inserisci                                                                                           |
| Username utilizzato per accedere a Ross1000                                 | Password utilizzata per accedere a Ross1000                                                                     |
| Codice identificativo di riferimento (CIR)<br>Inserisci<br>016024-BEB-00000 | Dichiaro di avere letto e accettato la <u>delega all'invio dei flussi turistici da</u><br>parte di VisitBergamo |
| Si trova in Ross1000, nella sezione Gestione strutture -> Anagrafica        |                                                                                                    |
| ANNULLA                                                                     | SALVA                                                                                                    |
|                                                                             |                                                                                                    |
|                                                                             |                                                                                                    |

![](_page_35_Picture_1.jpeg)

### **INVIO FLUSSI TURISTICI ROSS1000: TRASMISSIONE FALLITA**

In caso di fallimento della trasmissione ti invitiamo a controllare l'esattezza delle credenziali inserite nella sezione anagrafica e a ritentare l'invio.

![](_page_35_Picture_4.jpeg)

![](_page_36_Picture_0.jpeg)

![](_page_36_Picture_1.jpeg)